# 圖書館五星級服務完全攻略

★ 空間新服務 - 校園文青的秘密基地
 ★★ PubMed新服務 - New PubMed介面
 ★★★ 社群媒體新服務 - 新知一把抓
 ★★★★ 借閱新服務 - 不愛唸書的也可以來這裡
 ★★★★★ 館合新服務 - 館藏找不到的通通交給它

講者:圖資處讀者服務組
徐淑倩、張簡昭芬、蔡侑廷
時間:109年9月14日(一)10:00-12:00

| 地點   | 調整空間(108.8-109.7)                                                       |
|------|-------------------------------------------------------------------------|
| 前棟一樓 | 主題書展區                                                                   |
| 後棟一樓 | <ul> <li>休閒閱讀區(新書/期刊/報紙/漫畫)</li> <li>展覽區</li> <li>討論區開放輕食</li> </ul>    |
| 後棟二樓 | <ul> <li>視聽資料展示區</li> <li>教師指定參考書區</li> <li>電腦區</li> <li>放空區</li> </ul> |
| 後棟三樓 | <ul> <li>早期書庫區</li> <li>放空區</li> </ul>                                  |
| 國研B1 | 討論室(原第二用餐區)                                                             |

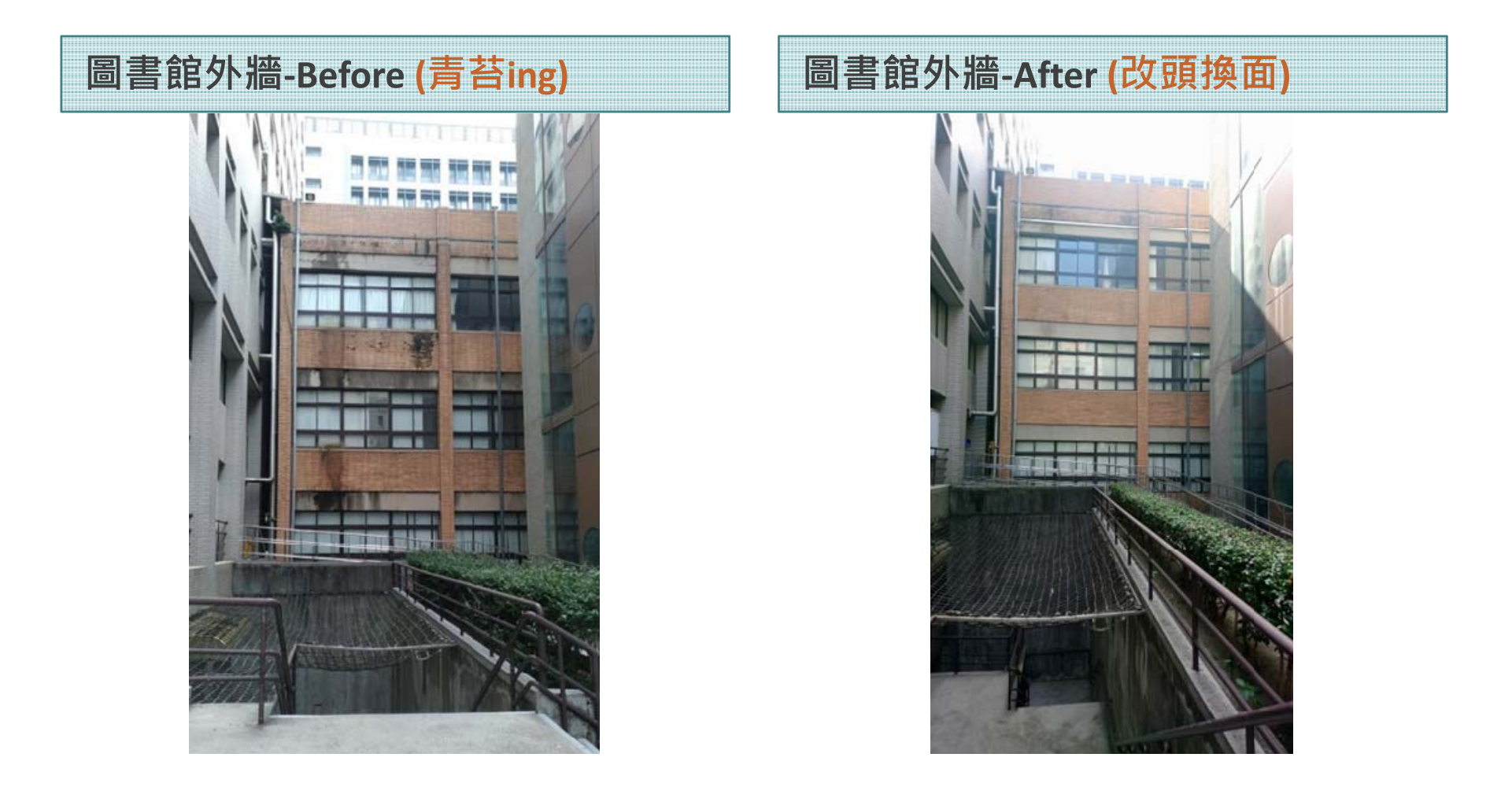

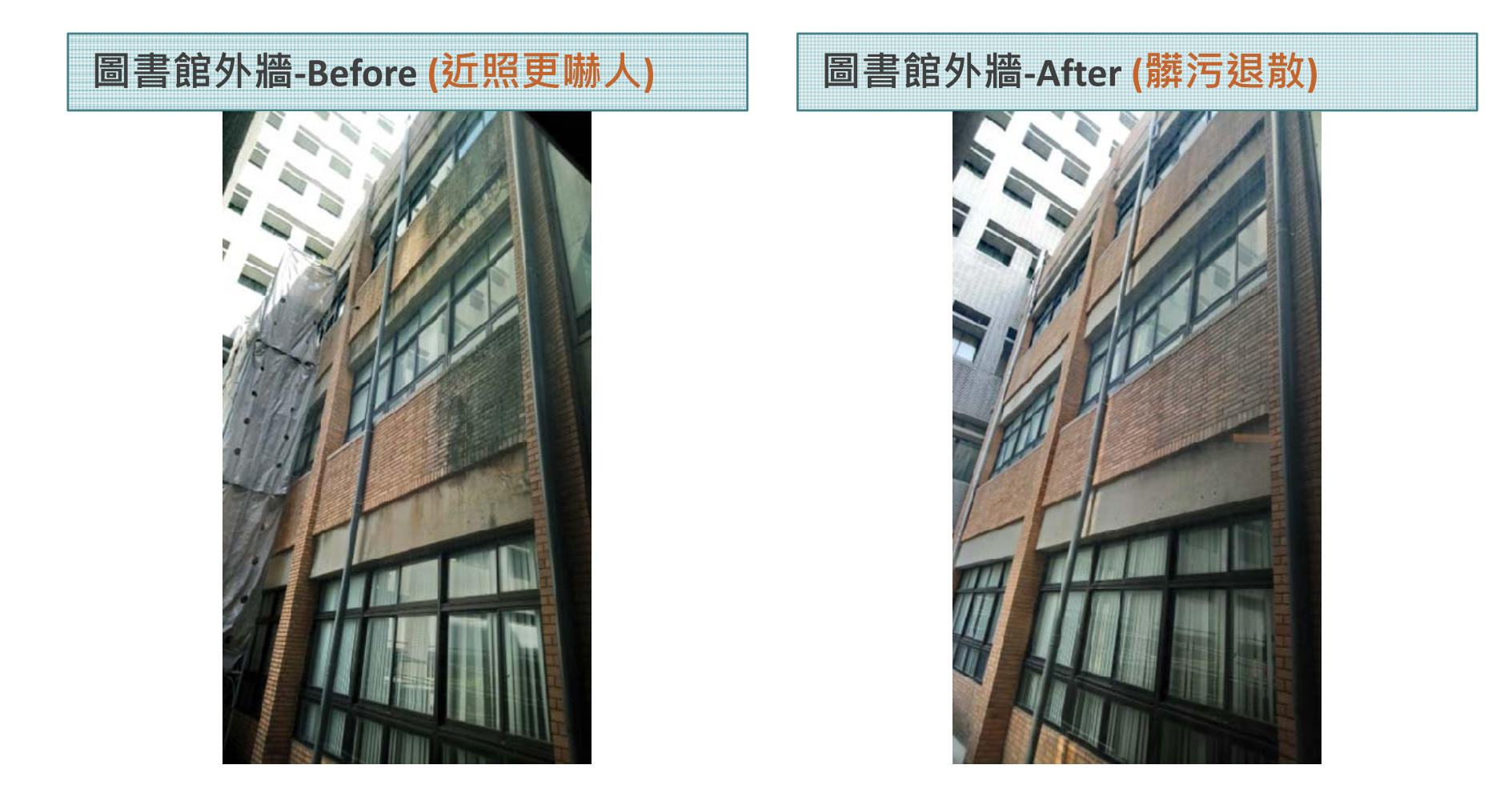

前棟一樓大廳 - 主題書展區 原擺放休閒性期刊,目前改為主題書展區,定期更新主題推廣館藏資源。

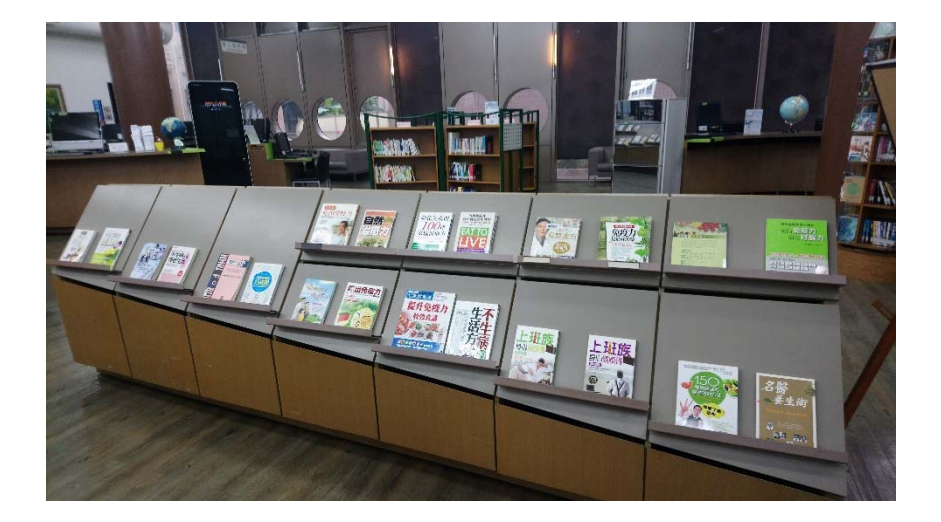

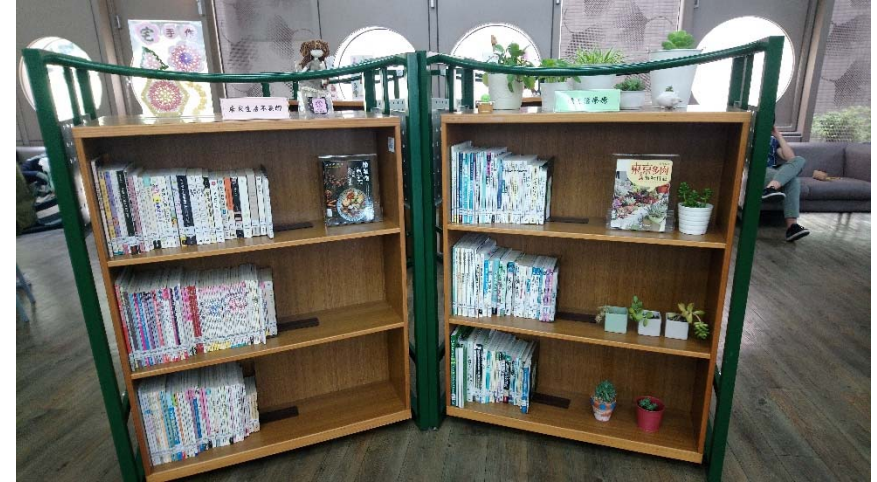

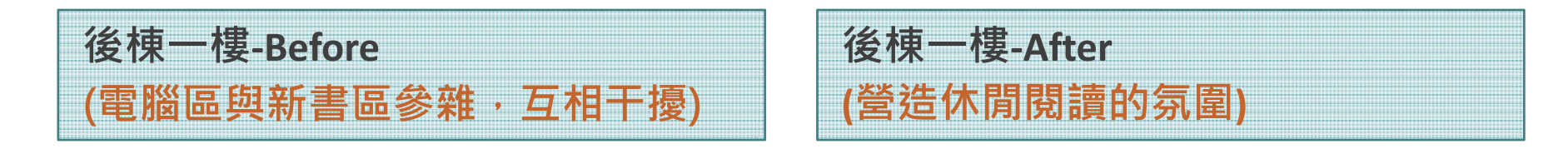

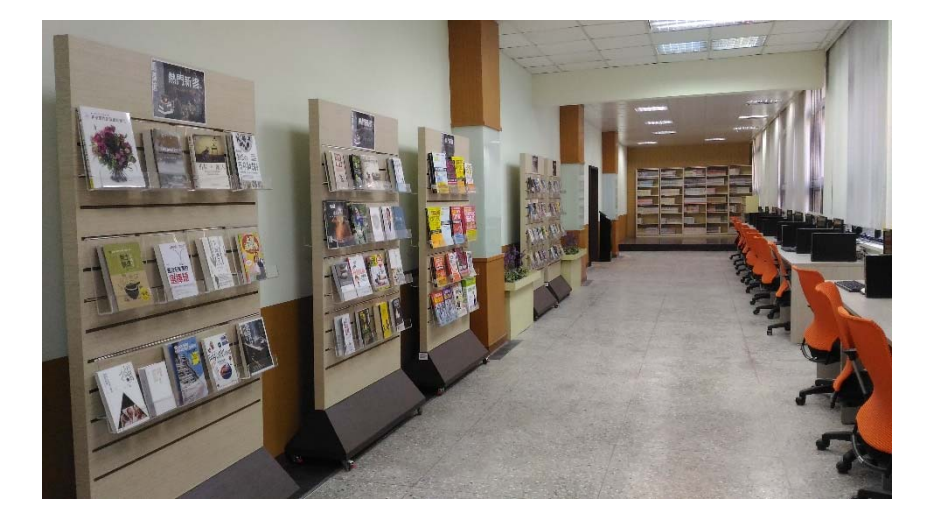

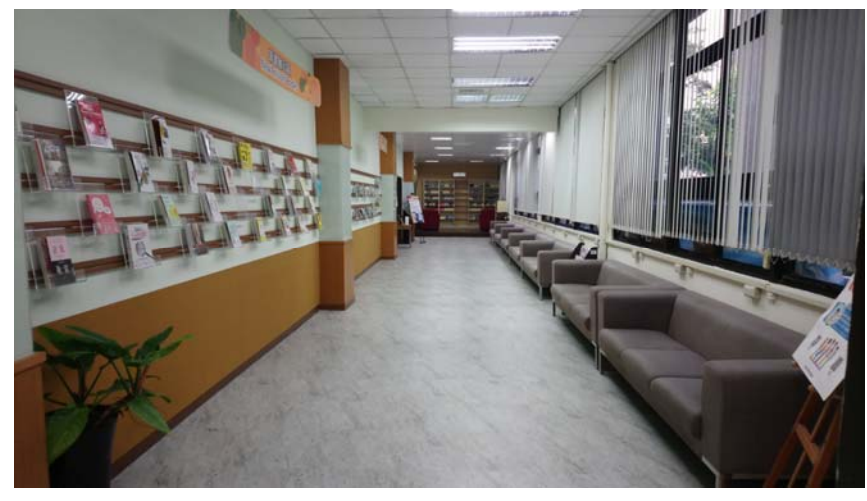

#### 後棟一樓-Before

#### 後棟一樓-After (開放輕食)

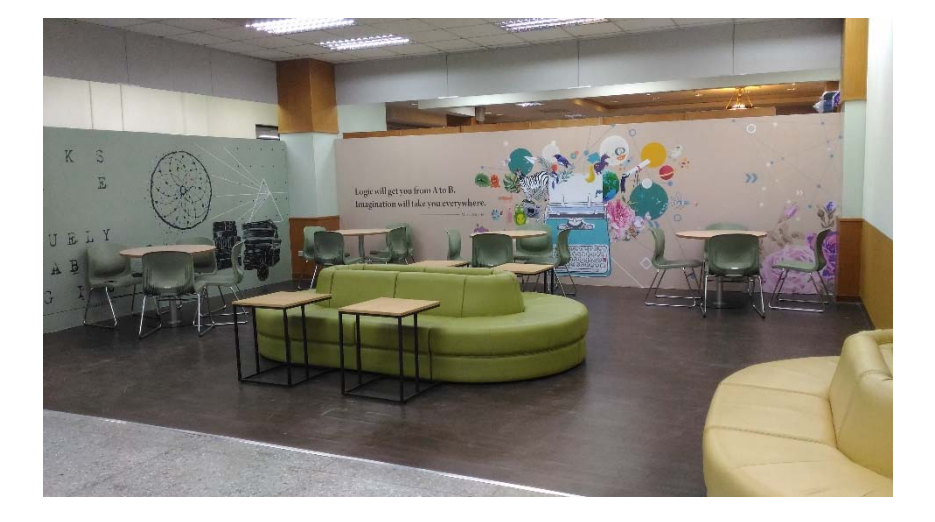

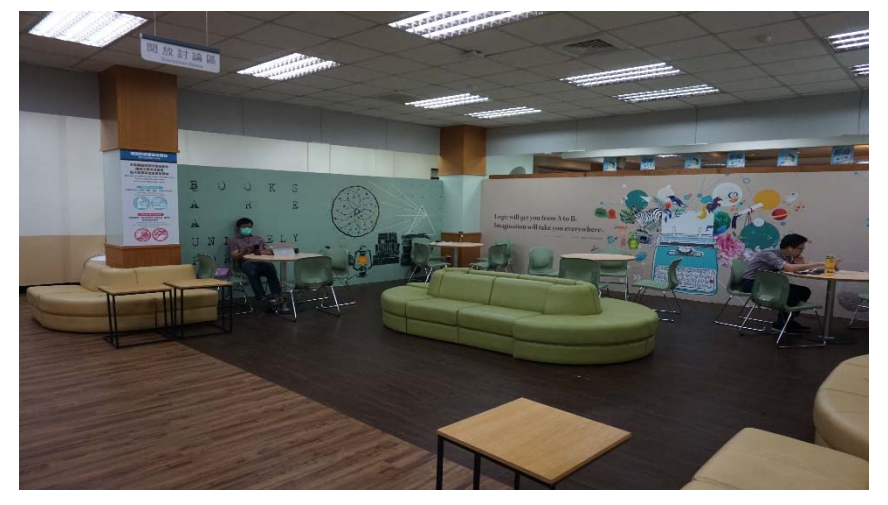

## 空間新服務 - 校園文青的秘密基地(II)

#### 後棟一樓-Before (筆電區・圖書館暗黑角落)

#### 後棟一樓-After (展覽區,可展示師生藝文創作)

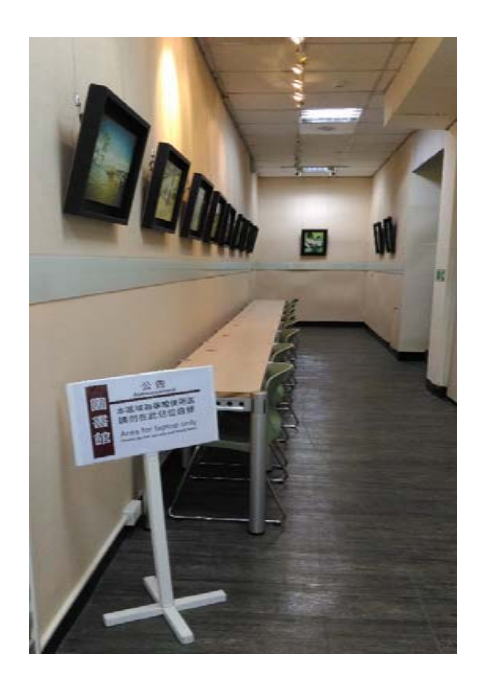

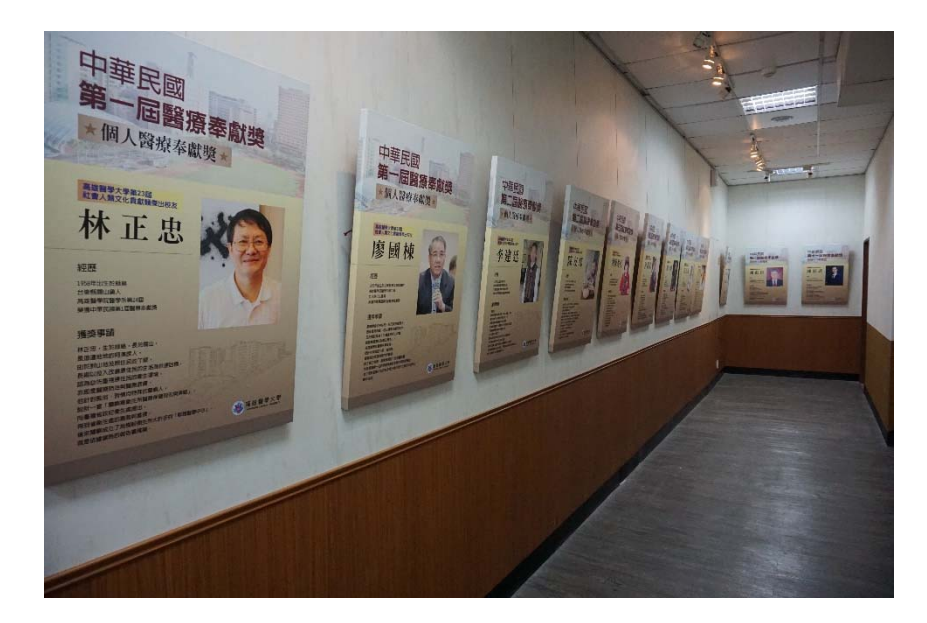

#### 後棟二樓教指書區-Before

#### 後棟二樓教指書區-After

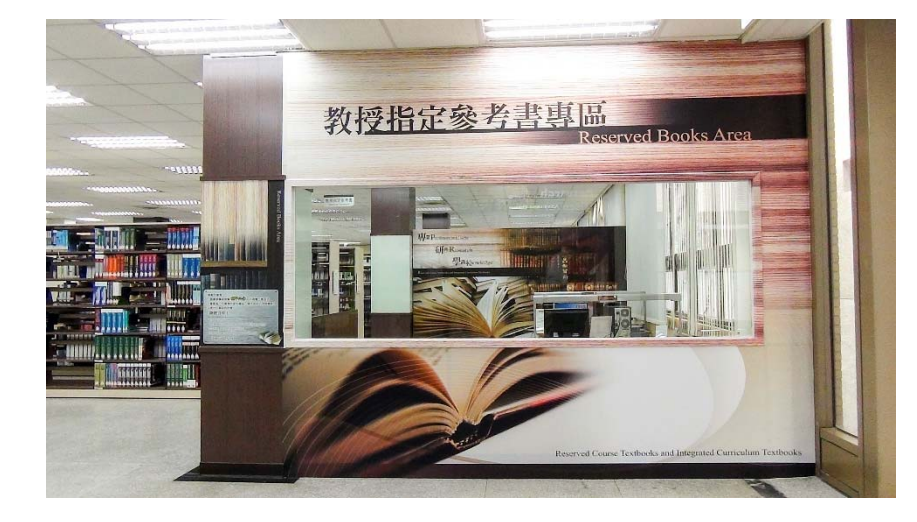

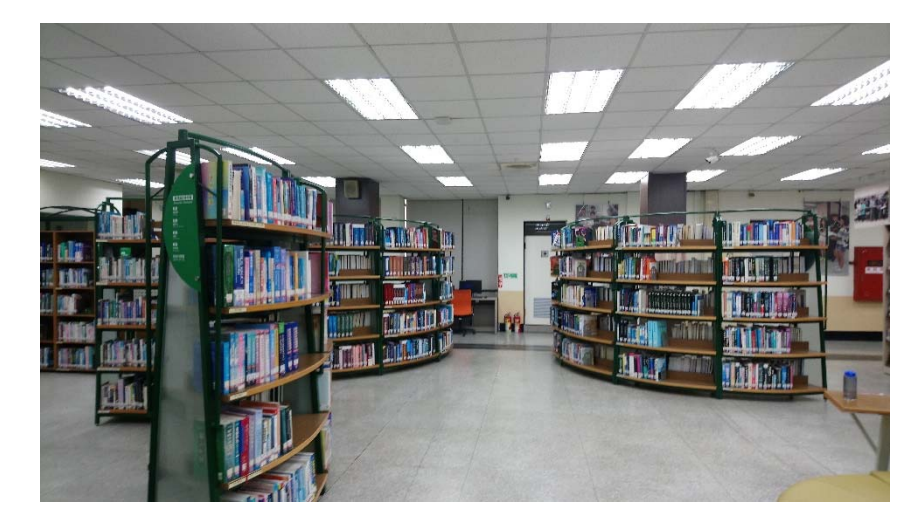

#### 後棟二樓電腦區

#### 後棟二樓視聽資料展示區

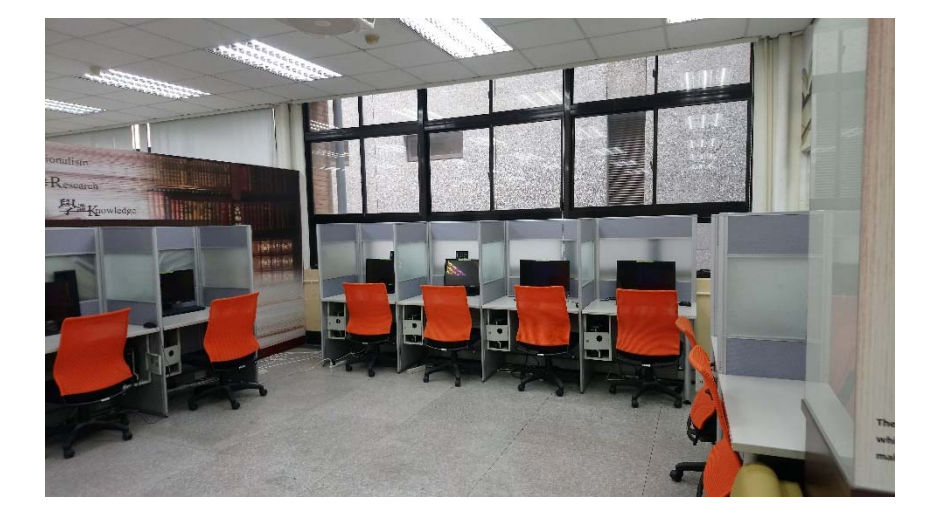

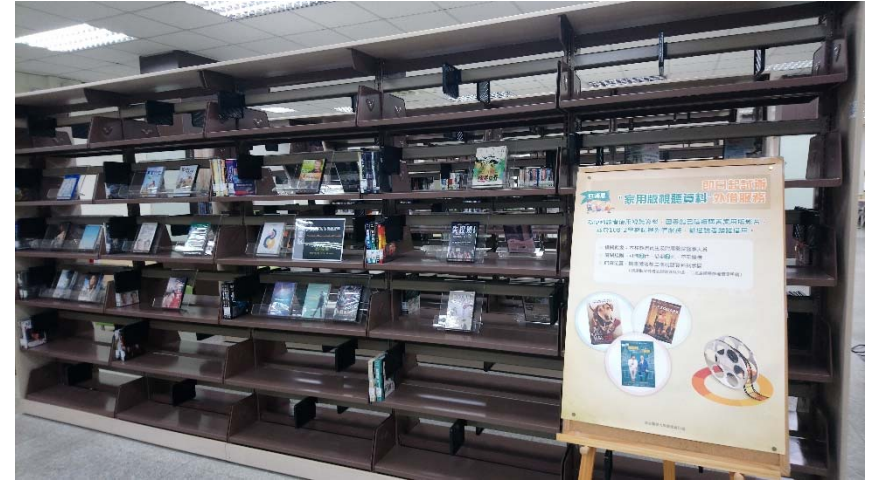

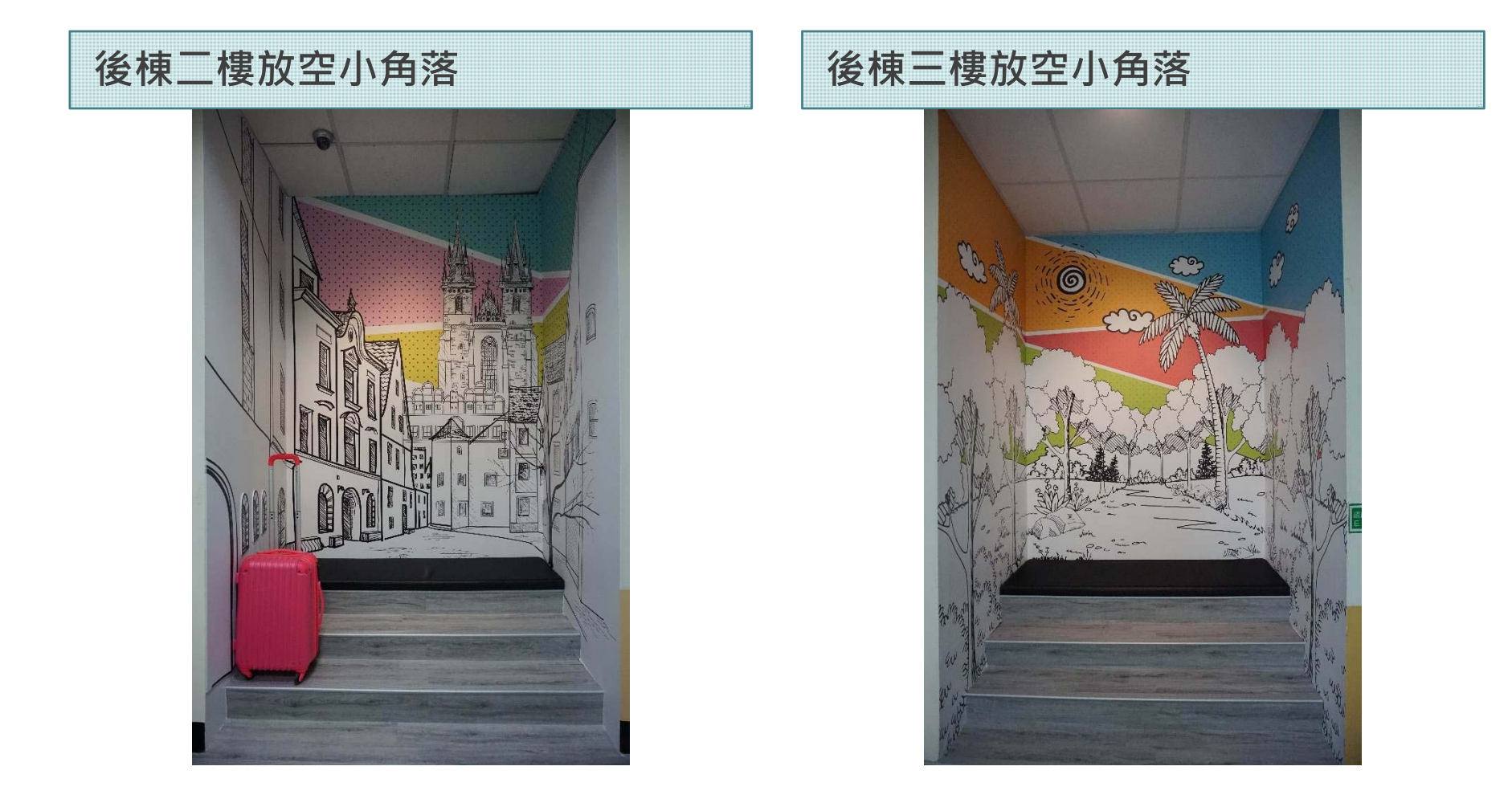

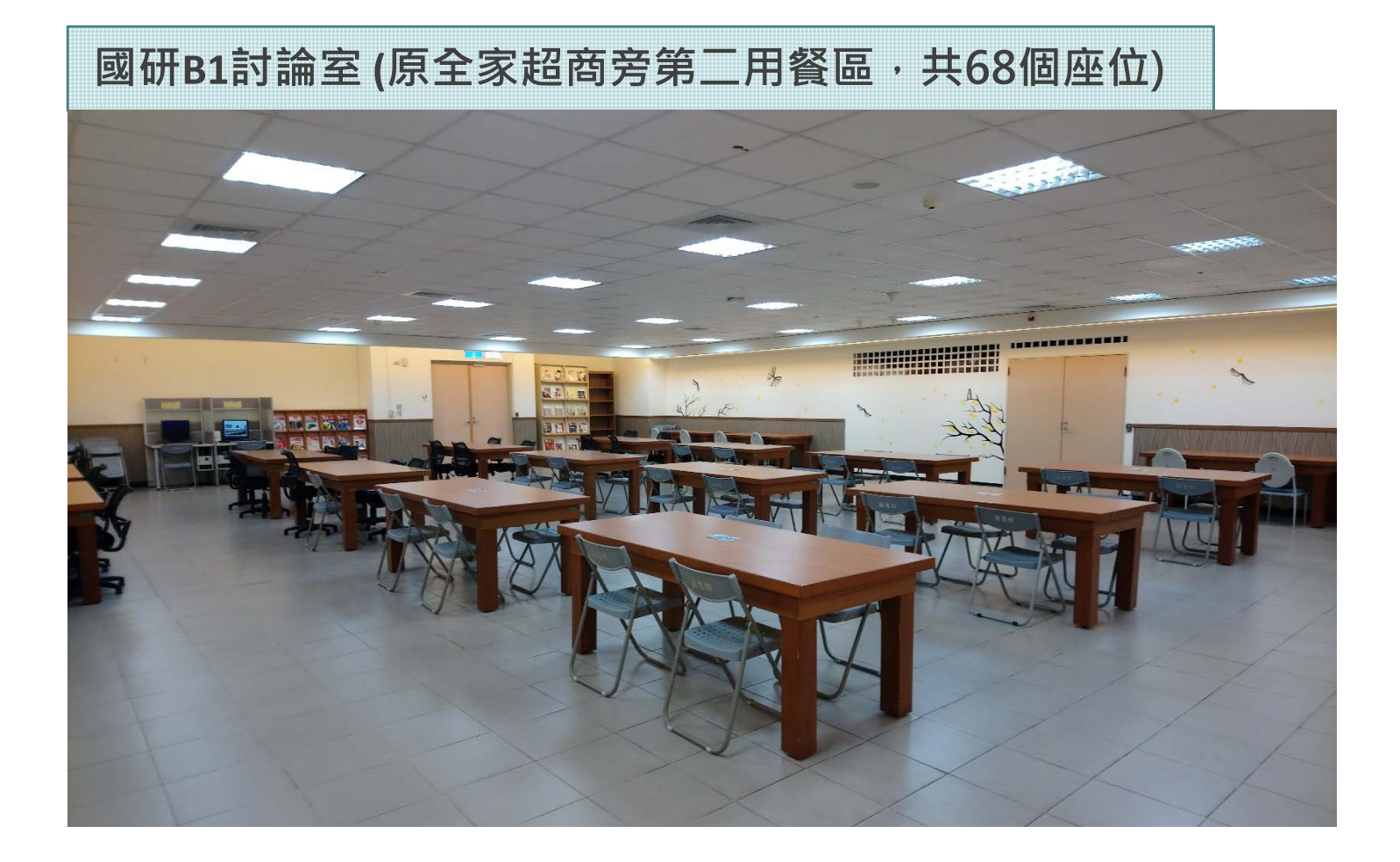

#### 空間改造以讀者需求為本,亦將持續進行,歡迎師生提供意見。

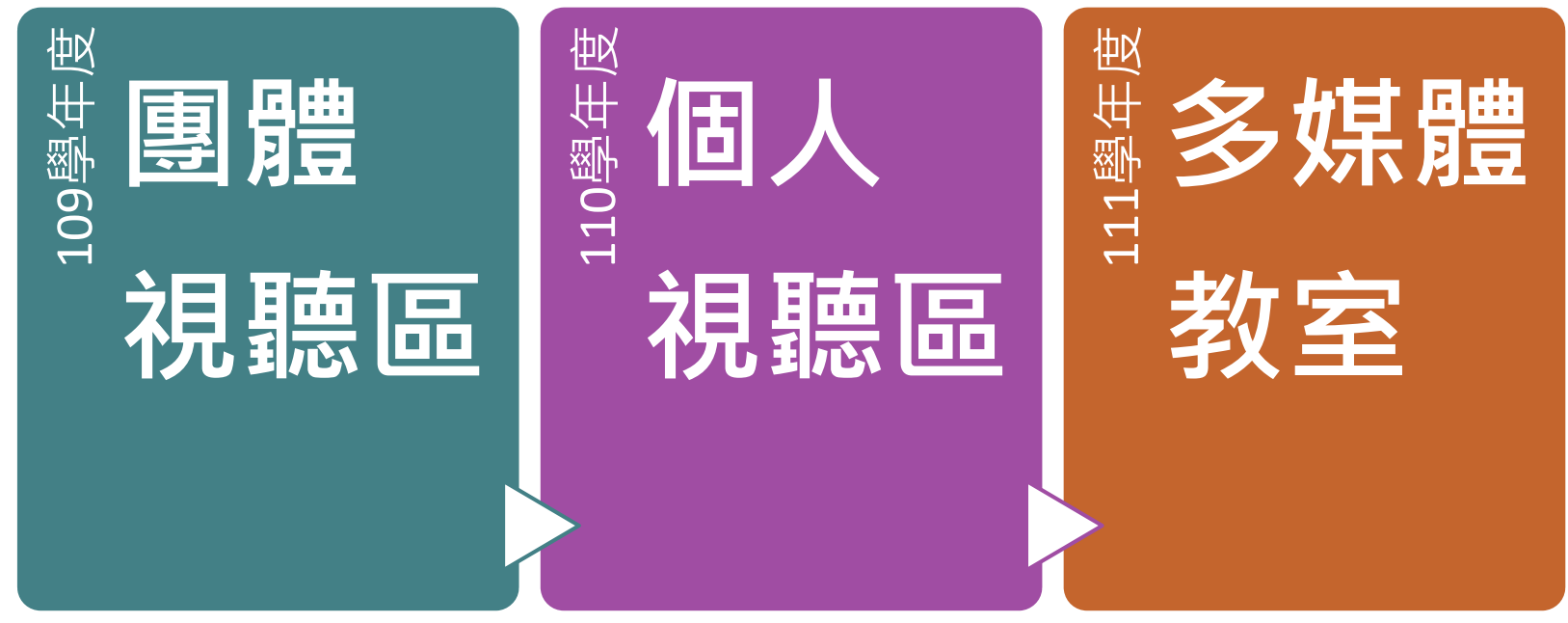

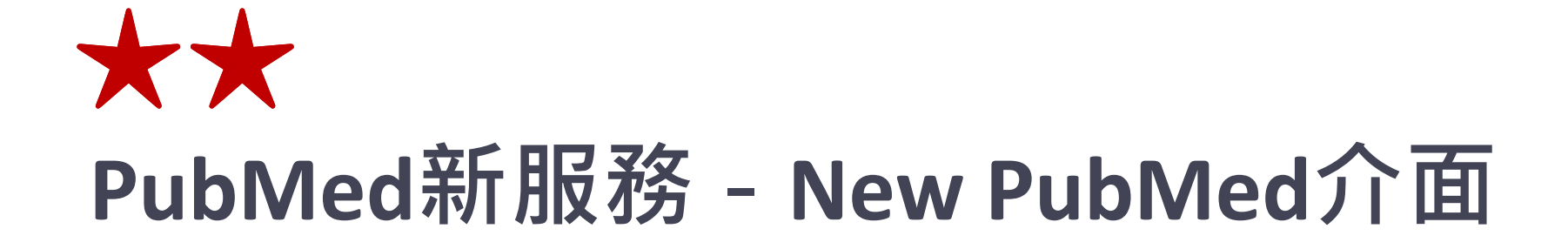

#### PubMed資料庫簡介

管道1

 為美國國家醫學圖書館的美國國家生技資訊中心(NCBI)製作的免費生物 醫學索摘資料庫,是讀者最常使用的醫學資源入口網站。

15

 PubMed可提供部分免費全文及付費全文連結服務,請務必透過本校 PubMed專屬入口網站方可於校/院外下載已訂購之全文。

https://pubmed.ncbi.nlm.nih.gov/?otool=itwkmulib

| Pub Med.gov              | COVID-19                                             |            | X           | Search          |
|--------------------------|------------------------------------------------------|------------|-------------|-----------------|
|                          | Advanced                                             |            |             | User Guid       |
| Search results           |                                                      | Save Email | Send to     | Display options |
| Review > J Nutr Health A | ging. 2020;24(7):685-691. doi: 10.1007/s12603-020-14 | 16-2.      | FULL TEXT L | INKS            |
|                          |                                                      | . •        | D Springer  | rLink           |

PMC Full text

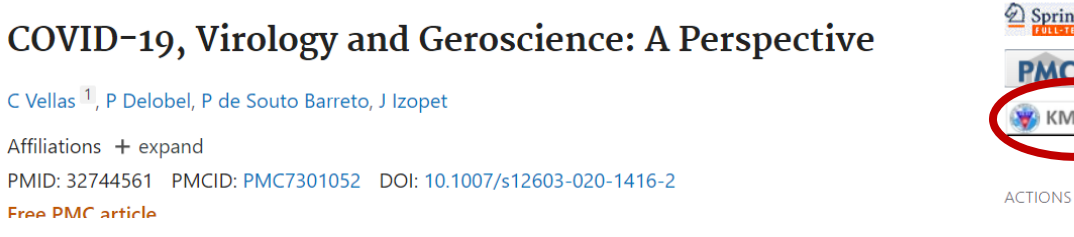

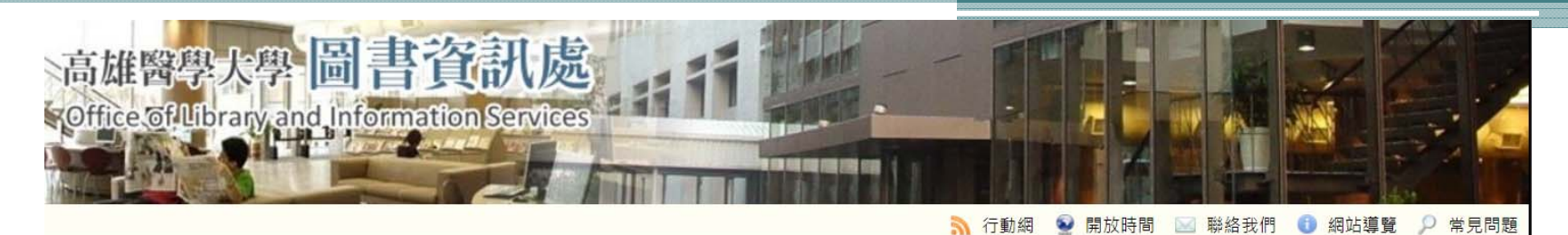

| 首頁 | 高雄醫學大學                              | 跨站搜尋 後   | 台管理                                        |                      |                                                                     |                                     |               | 📝 前端編輯 |
|----|-------------------------------------|----------|--------------------------------------------|----------------------|---------------------------------------------------------------------|-------------------------------------|---------------|--------|
|    | 10 - Yu                             |          |                                            |                      |                                                                     |                                     |               |        |
| 1  | 😭 公告事項                              | <b>b</b> | 最新消息                                       | 新到資源                 | SCI/SSCI 論文榮譽榜                                                      | 帳號有效期                               |               |        |
|    | 🕕 本處導覽                              | <u></u>  | <ul> <li>圖書館</li> </ul>                    | 因應新冠肺炎               | 防疫措施 COVID-19 preve                                                 | ntion measures                      |               |        |
|    | 2 資訊服務                              | •        | •【新鮮                                       | 人圖書館求生               | 指南】系列活動                                                             |                                     |               |        |
|    | - 圖書服務                              |          | <ul> <li>109學<sup>2</sup></li> </ul>       | + 度圖貧週活動             | 動熱鬧登場 Library and Inf                                               | ormation Week                       |               |        |
|    | 🧉 雲端服務                              | *        | • 2020-0                                   | 9-10【資訊相<br>9-09【活動公 | <b>關】全民資安素養自我評</b><br><b>二、二、二、二、二、二、二、二、二、二、二、二、二、二、二、二、二、二、二、</b> | 量 (有機會參與抽獎)<br><sup>奧講</sup> 应縣該約輔道 |               |        |
|    | 🣕 校史暨醫學人文館                          | •        | <ul><li>2020-0</li><li>2020-0</li></ul>    | 9-09【活動公<br>9-08【圖書相 | 局】同雄巾立圖書館、画<br>開】 <u>國研大樓討論室B111</u>                                | ഊ講座宣習詞報導」<br><u>開放使用囉</u>           |               |        |
|    | 闄 資安/個資/智財                          | •        | <ul> <li>2020-0</li> <li>2020-0</li> </ul> | 9-08【新到資<br>9-07【活動公 | 源】〔試用資料庫〕Flipsi<br>告】第34届TWNICIP政策                                  | er電子休閒雜誌<br>資源管理會議                  |               |        |
|    | 🋓 表單下載                              |          | • 2020-0                                   | 8-31【新到資             | 源】2020年8月新書通報                                                       | 夏加中生自磁<br>Book Recommendations      |               |        |
|    | & 人員分機表                             |          | <ul> <li>2020-0</li> <li>2020-0</li> </ul> | 8-28【全校公<br>8-21【資訊相 | 告】高雄市立圖書館「20.<br>關】校務資訊系統學校馮:                                       | 20城市講堂」9月活動文題<br>密功能改善通知            |               |        |
|    |                                     |          | • 2020-0                                   | 8-21【頁副船<br>8-21【活動公 | 告】8/31 社園真在茲「A                                                      | (欸)!哩」(愛)來屬書                        | <b>館</b> 11日, |        |
| 常  | '用電子資源                              |          |                                            |                      |                                                                     |                                     |               |        |
| •  | 華藝線上圖書館                             |          |                                            |                      |                                                                     |                                     |               |        |
| •  | 臺灣博碩士論文系統                           |          |                                            |                      |                                                                     |                                     |               |        |
|    | CINCAL CINCAL CINCAL PLUS with Full | Text     |                                            |                      | •                                                                   |                                     |               | •      |
| 5  | Cochrane Library                    | - CALL   |                                            |                      |                                                                     |                                     |               |        |
|    | Embase                              |          |                                            |                      |                                                                     |                                     |               |        |
|    | MEDI INE Complete                   |          |                                            |                      | •                                                                   |                                     |               |        |

 PubMed
 UpToDate (需在校内註冊個人 帳密方可在校外使用)
 JCR (期刊排名查詢)

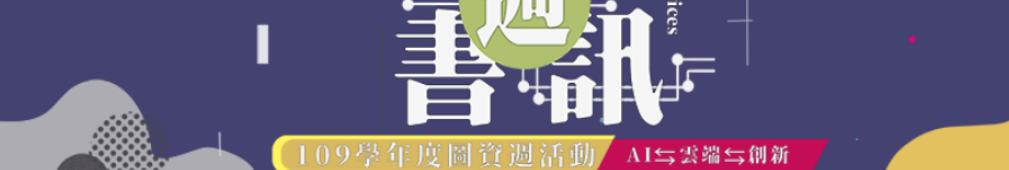

#### 2020.10.31起全面使用新介面, 舊介面不再提供檢索服務

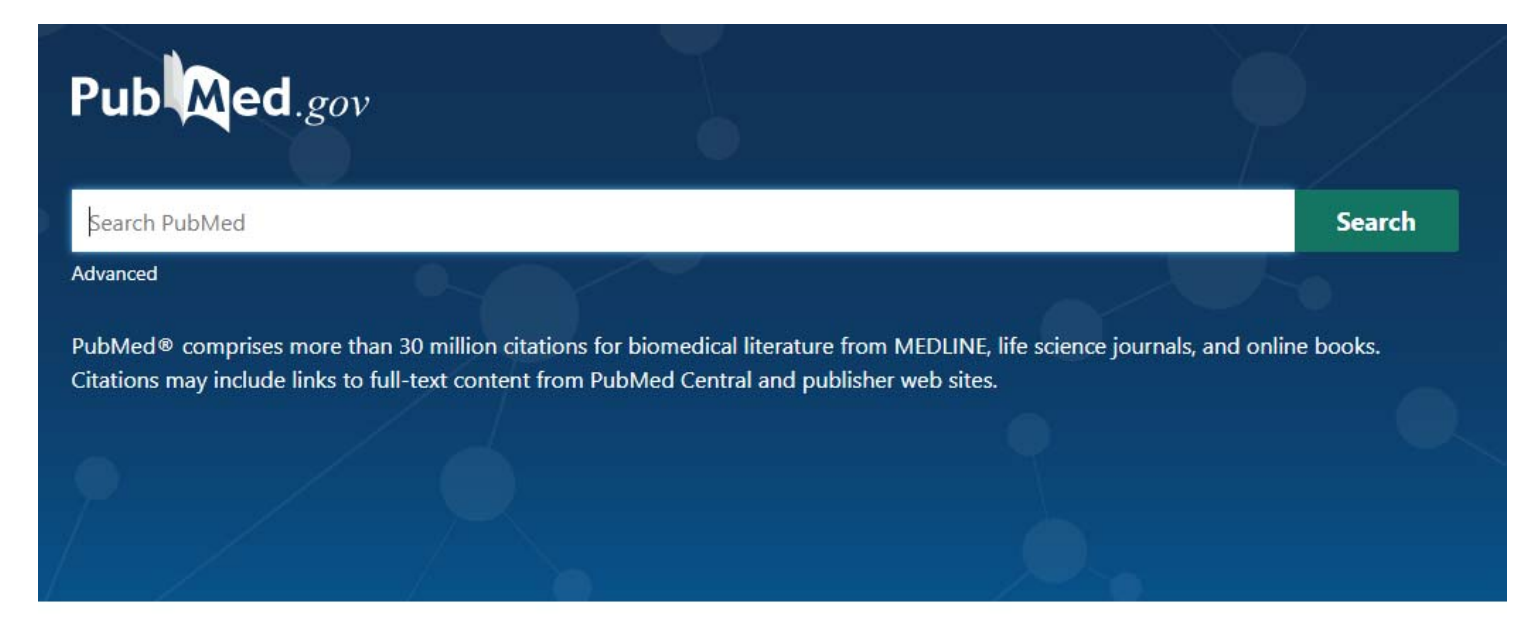

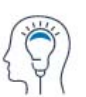

Learn

About PubMed FAQs & User Guide Finding Full Text

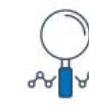

Find Advanced Search Clinical Queries

Single Citation Matcher

Download E-utilities API FTP Batch Citation Matcher

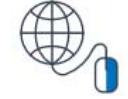

17

Explore

MeSH Database Journals

Legacy PubMed (available until at least 10/31/2020)

#### 首頁特色

- 1. Google化檢索框,提供更簡潔的檢索方式。
- 2. 首頁下方依功能性質重新分類 Learn/Find/Download/Explore

| Pub Med.gov                                                          |                                                                                |                                                               | •                                 |
|----------------------------------------------------------------------|--------------------------------------------------------------------------------|---------------------------------------------------------------|-----------------------------------|
| Search PubMed                                                        |                                                                                |                                                               | Search                            |
| Advanced                                                             |                                                                                |                                                               |                                   |
| PubMed® comprises more than 3<br>Citations may include links to full | 30 million citations for biomedical lit<br>-text content from PubMed Central a | erature from MEDLINE, life sciend<br>and publisher web sites. | ce journals, and online books.    |
|                                                                      | A A                                                                            |                                                               |                                   |
| Learn                                                                | Find                                                                           | Download                                                      | Explore                           |
| FAOs & User Guide                                                    | Clinical Oueries                                                               | E-utilities API<br>FTP                                        |                                   |
| Finding Full Text                                                    | Single Citation Matcher                                                        | Batch Citation Matcher                                        | Legacy PubMed (available until at |

19

#### 整體檢索結果

- 1. 檢索結果預設以Best Match排序(舊版依Most Recent排序)
- 2. 顯示每筆檢索結果片段摘要,檢索詞彙以粗體標示
- 3. 儲存、Email與傳送功能

可將檢索結果儲存、Email或匯出至EndNote

| N-          |                                                                                                    |                                                                                                    |                                                                                                    |                                                 |  |  |
|-------------|----------------------------------------------------------------------------------------------------|----------------------------------------------------------------------------------------------------|----------------------------------------------------------------------------------------------------|-------------------------------------------------|--|--|
| Pub Med.gov | covid-19                                                                                                    |                                                                                                    | $\times$                                                                                                    | Search                                          |  |  |
|             | Advanced Create alert Create R                                                                                                    | 255                                                                                                    | 1                                                                                                    | User Guide                                      |  |  |
| (           | Save Email Send to                                                                                                    | Clipboard                                                                                                    | Sorted by: Best match                                                                                                    | Display options                                 |  |  |
|             | 52,391 results                                                                                                    | My Bibliography                                                                                                    |                                                                                                    |                                                 |  |  |
|             |                                                                                                    | Collections                                                                                                    |                                                                                                    |                                                 |  |  |
|             |                                                                                                    | Citation manager                                                                                                    |                                                                                                    |                                                 |  |  |
|             | From SARS to COV<br>COVID-19.<br>Cite Zhou MY, Xie XL, Peng Y<br>Int J Infect Dis. 2020 Jul;<br>Share NID: 32389849 Fre<br>INTRODUCTION: Coron.<br>certain biological, epide<br>performed on SARS; ho | VID-19: What we have lead<br>(G, Wu MJ, Deng XZ, Wu Y, Xion<br>(96:710-714. doi: 10.1016/j.ijid.20<br>(20) PMC article Review,<br>aviruses, both SARS-CoV and SJ<br>(20) emiological and pathological sime<br>(20) every, the understa                                                                                                    | arned about children infe<br>g LJ, Shang LH.<br>)20.04.090. Epub 2020 May 7.<br>ARS-CoV-2, first appeared in Ci<br>ilaritiesThere has been exten | ected with<br>hina. They have<br>ssive research |  |  |
|             | Cite Znou MY, Xie XL, Peng Y<br>Int J Infect Dis. 2020 Jul;<br>Share PMID: 32389849 Fre<br>INTRODUCTION: Coron<br>certain biological, epide<br>performed on SARS; ho                                  | , Peng YG, Wu MJ, Deng XZ, Wu Y, Xiong LJ, Shang LH.<br>2020 Jul;96:710-714. doi: 10.1016/j.ijid.2020.04.090. Epub 2020 May 7.<br>Free PMC article. Review.<br>I: Coronaviruses, both SARS-CoV and SARS-CoV-2, first appeared in China. They hav<br>al, epidemiological and pathological similaritiesThere has been extensive research<br>ARS; however, the understa |                                                                                                    |                                                 |  |  |

#### 20

Publication types

## PubMed新服務 - New PubMed介面

#### 單篇書目資料

- 1. 標示文獻類型
- 全文連結可顯示至多5個 不同來源
- 3. 引用及分享功能
  - 引用功能:提供4種引 用書目格式(AMA、 MLA、APA、NLM)
  - 分享功能:可以FB、 Twitter、固定網址與 其他人分享
- 新增頁面導航,可快速瀏 覽感興趣的內容

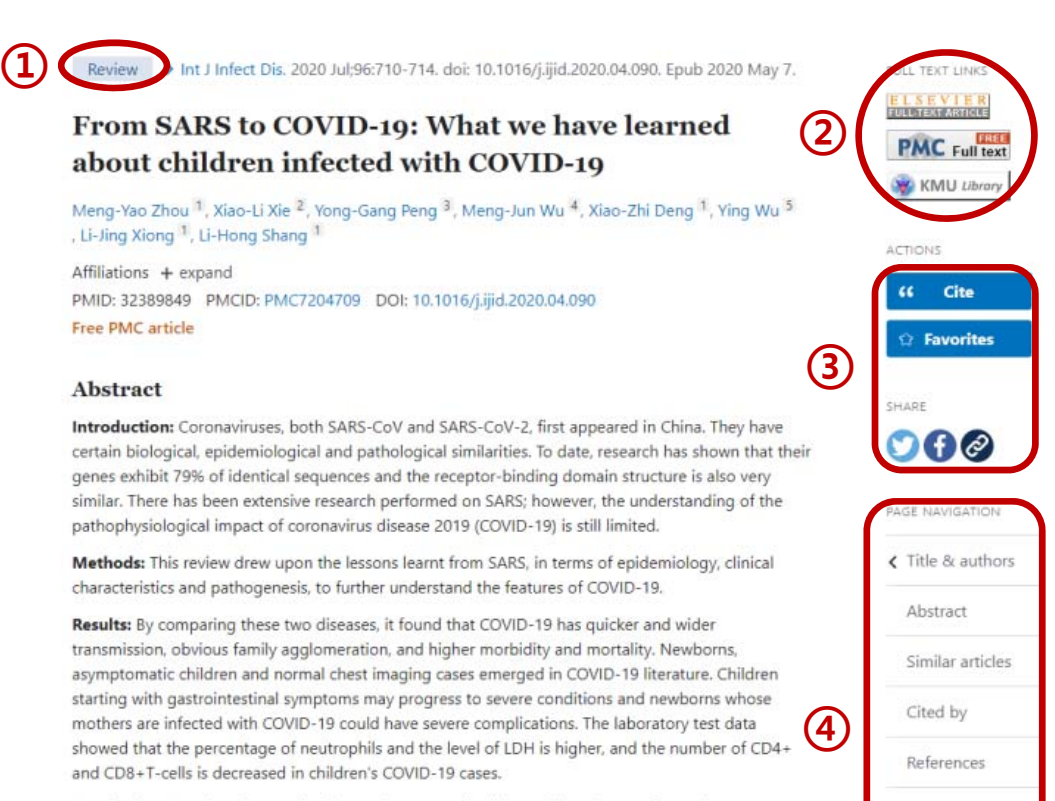

**Conclusion:** Based on these early observations, as pediatricians, this review put forward some thoughts on children's COVID-19 and gave some recommendations to contain the disease.

#### 檢索歷史區

- 1. 保留同一瀏覽器8小時以內的檢索歷史
- 2. 新增Details欄位,讓使用者可檢視檢索策略詳細內容

| Pub     | Med.     | gov      | covid-19<br>Advanced Create alert Create RSS                                                                                                    | ×                                                                                                    |       | Search<br>User Guide |
|---------|----------|----------|----------------------------------------------------------------------------------------------------|----------------------------------------------------------------------------------------------------|-------|----------------------|
|         |          |          | Save Email Send to                                                                                                    | Sorted by: Best match                                                                                                | Dis   | play options         |
| History | and Sear | ch Detai | ls                                                                                                    | , ↓ Downlo                                                                                                    | oad   | 🔟 Delete             |
| Search  | Actions  | Details  | Query                                                                                                    | Re                                                                                                    | sults | Time                 |
| #1      |          | ₹        | Search: covid-19<br>"severe acute respiratory syndrome coronavirus 2"[Supplem<br>Concept] OR "severe acute respiratory syndrome coronaviru<br>OR "ncov"[All Fields] OR "2019 ncov"[All Fields] OR "covid 1<br>OR "sars cov 2"[All Fields] OR (("coronavirus"[All Fields] OR<br>Fields]) AND 2019/11/01:3000/12/31[Date - Publication])<br>Translations<br>covid-19: "severe acute respiratory syndrome coronavirus 2<br>[Supplementary Concept] OR "severe acute respiratory syndrome<br>coronavirus 2"[All Fields] OR "ncov"[All Fields] OR "2019-nC<br>OR "COVID-19"[All Fields] OR "SARS-CoV-2"[All Fields] OR<br>((coronavirus[All Fields] OR "cov"[All Fields]) AND 2019/11:3 | 5.<br>nentary<br>us 2"[All Fields]<br>!9"[All Fields]<br>"cov"[All<br>2"<br>drome<br>CoV"[All Fields]<br>3000[pdat]) | 2,391 | 04:18:06             |

#### 強化行動裝置服務

PubMed提供行動裝置可用的響應式設計介面,在不同行動裝置都能呈現 合適比例的畫面,減少使用者進行縮放、捲動等動作。

| National Library of Log in                                                                                                    | Pub                                                                                                    |
|----------------------------------------------------------------------------------------------------|----------------------------------------------------------------------------------------------------|
| Pub Med.gov                                                                                                    | coronavirus covid-1<br>Advanced Create alert<br>Filters Timeline                                                                                       |
| Search PubMed Q<br>Advanced                                                                                                    | 35,153 results                                                                                                    |
| PubMed® comprises more than 30<br>million citations for biomedical literature<br>from MEDLINE, life science journals, and<br>online books. Citations may include links<br>to full-text content from PubMed Central<br>and publisher web sites. | COVID-19 (No<br>2019) - recent<br>Kannan S, et al. E<br>Pharmacol Sci. 20<br>Free article. Revie<br>COVID-19 is simil<br>Respiratory Synd<br>(SARS-CoV |

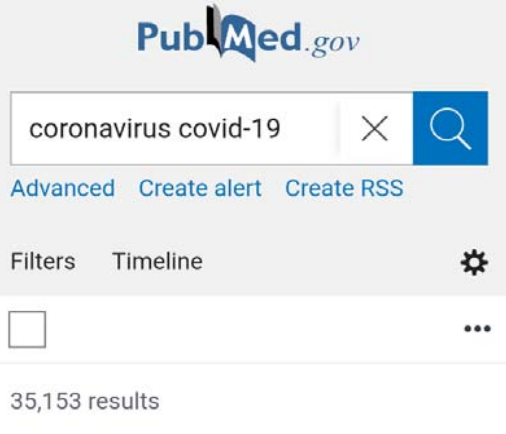

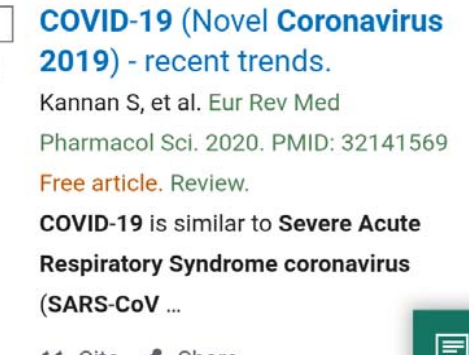

💪 Cite < Share

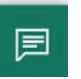

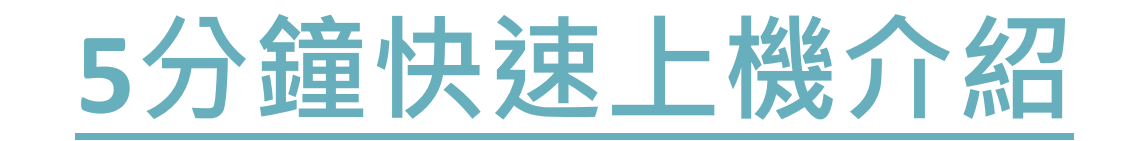

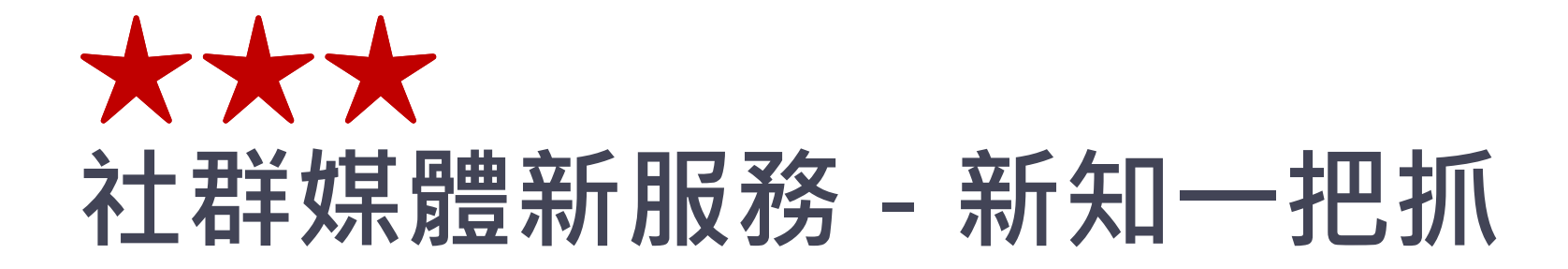

## 社群媒體新服務 - 新知一把抓

圖書館有提供社群媒體訊息發佈管 道,有問題可私訊喔!

• Facebook 粉絲專頁

不定期舉辦快閃活動,贈獎活動

・LINE好友

即時訊息通知(館內修繕、還書通 知、最新推廣活動)

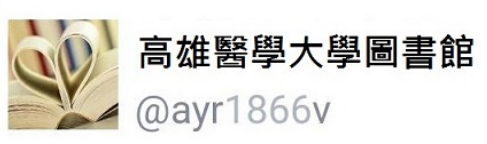

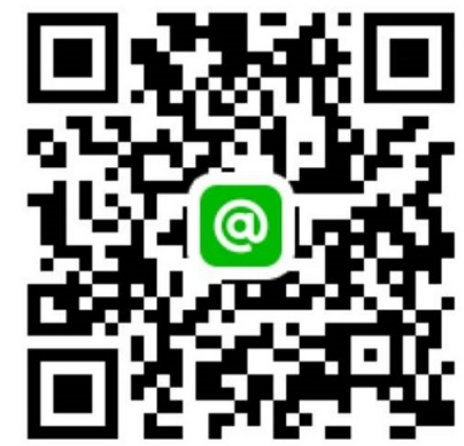

### 社群媒體新服務 - 新知一把抓

#### 圖書館借閱簡訊通知

- 個人借閱紀錄通知(含圖書將到期 通知、逾期通知、及預約書到館通 知等)
- 須連結以下網址登入手機號碼方可 收到簡訊提醒

http://sms.kmu.edu.tw

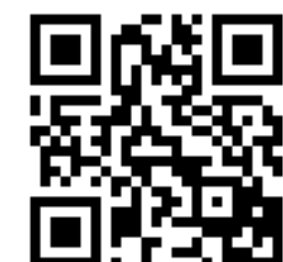

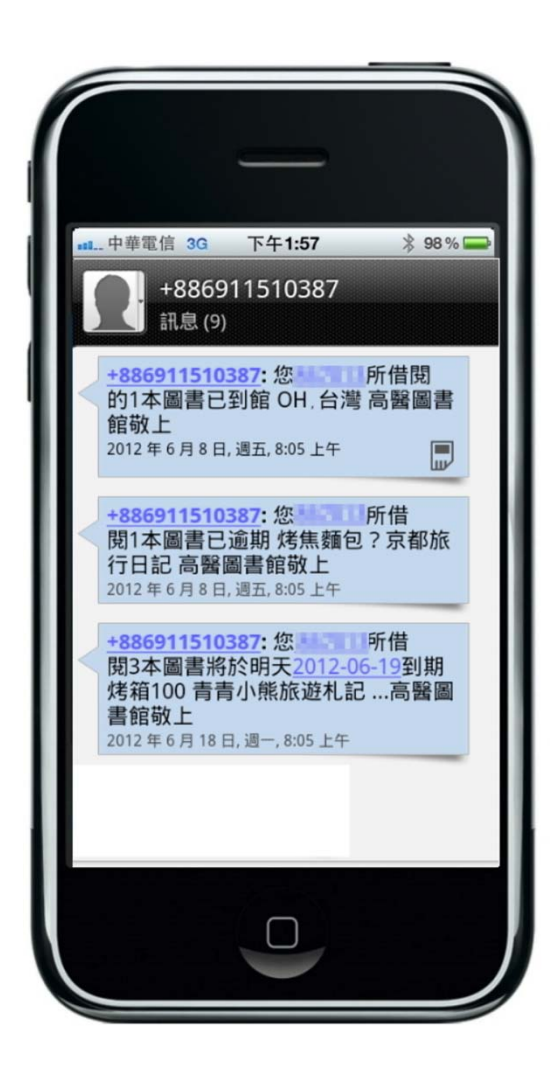

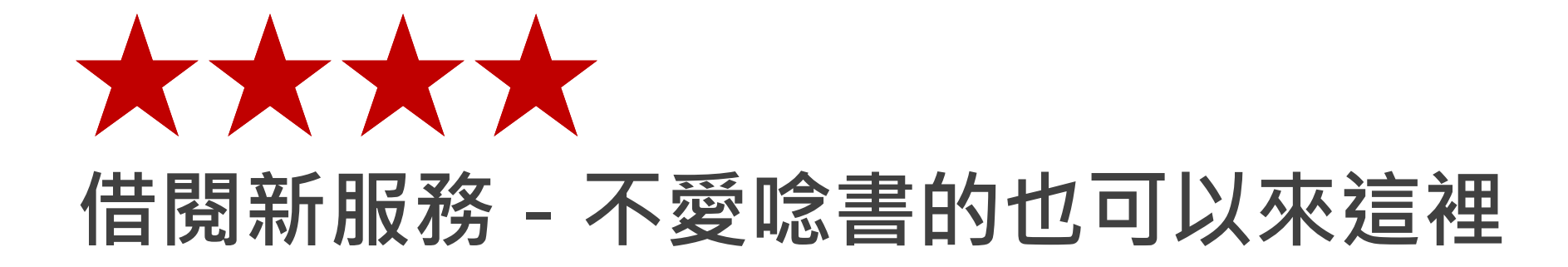

- •家用版視聽資料外借服務
- 電子書借閱服務
- 跨館借書服務(即將試辦)

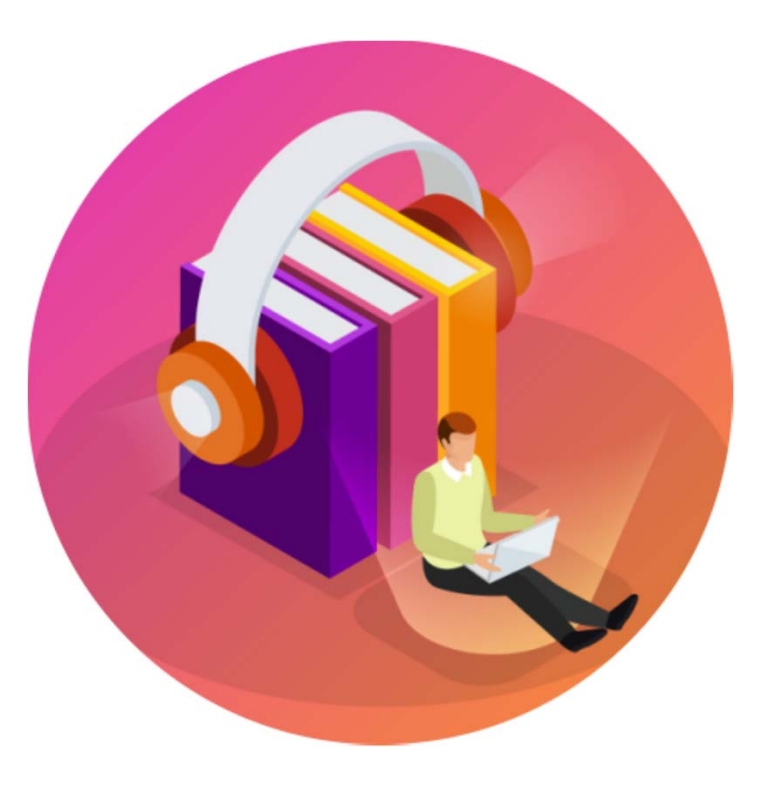

#### 家用版視聽資料外借服務

- 於圖書館後棟二樓「家用版 視聽資料展示區」拿取影片
   外殼,並至流通櫃台辦理借
   閱手續
- 可借用2片,借期7天,無法 續借,逾期罰款每日5元。

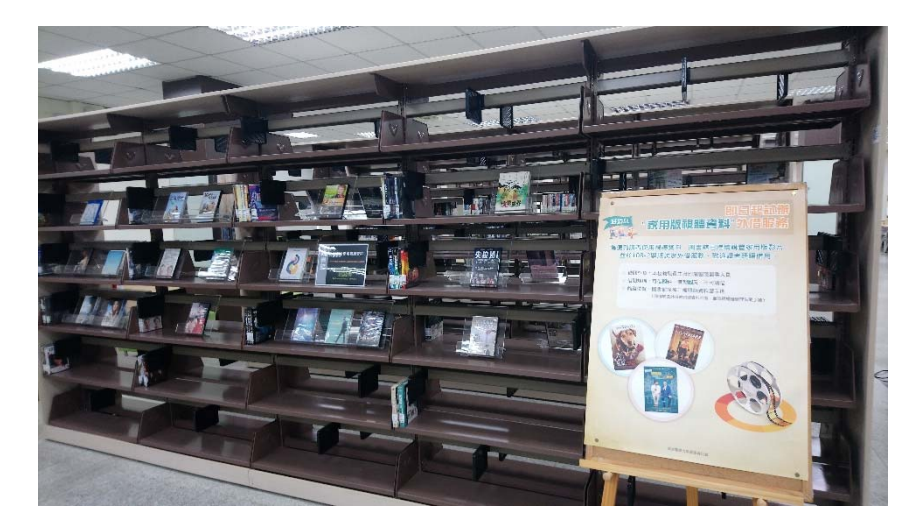

## 電子書借閱服務

#### 電子書的優勢

- 整本電子書可下載至手機或行動載具, 不佔空間/重量。
- 借閱到期日可自動歸還,無逾期罰款。
- 語言類書籍可提供有聲書。
- 提供快速搜尋功能,可直接跳至感興趣
   的頁面,註記重點。

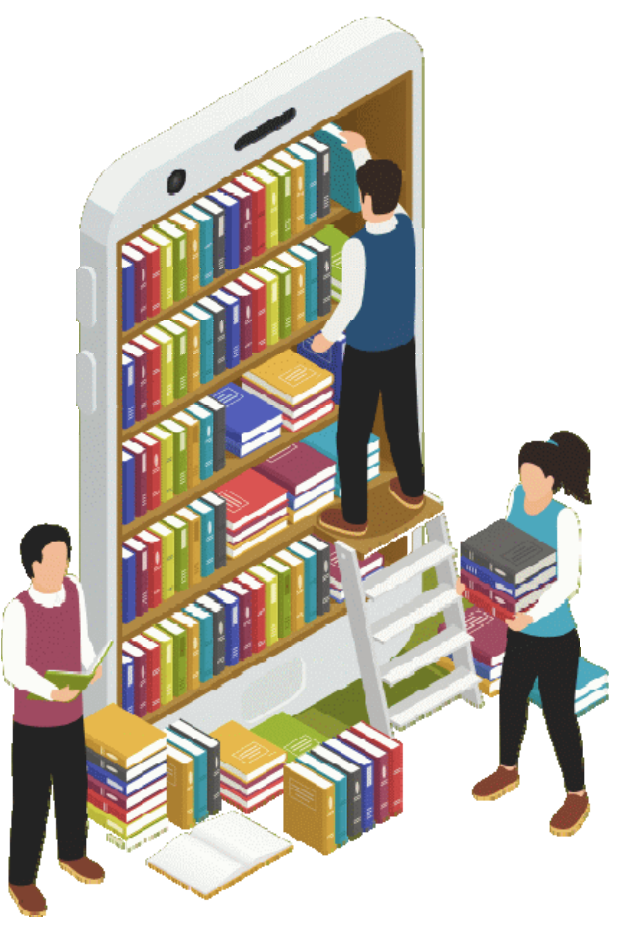

#### 電子書借閱服務-凌網電子書 vs 華藝電子書

|       | 凌網電子書                               | 華藝電子書                          |
|-------|-------------------------------------|--------------------------------|
| 網址    | https://kmu.ebook.hyread.com.tw     | https://www.airitibooks.com    |
| 登入帳密  | 帳號:學號/職號 密碼:數位學國<br>使用行動載具登入時,記得先選擇 | 園密碼<br><b>勗雄醫學大學圖書館</b> ‧再登入帳密 |
| APP名稱 | HyRead 3                            | iRead reader                   |
| 冊數    | 約38,500冊                            | 約10,500冊                       |
| 借閱期限  | 可借閱5冊·借期7天                          | 可借閱10冊·借期14天                   |

->實際上機去

#### 跨館借書服務(即將試辦)

- 讀者可跨館借閱小港醫院/大同醫院圖書室藏書(不包含視聽資料)
- 借閱及歸還圖書皆可至本館流通櫃台辦理
- 109年9月下旬公告並試辦。

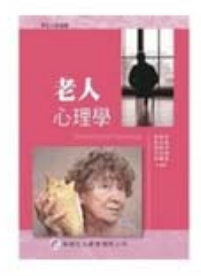

老人心理學 = Gerontological psychology

 紀錄類型: **()** 書目-語言資料,印刷品:單行本 並列題名: Gerontological psychology 作者: <u>整怡寧</u>
 出版地: 臺北市
 出版者: 整都文化:

| □ 館           | 藏                                                    |            |                |                    |                  |    | [               | 全部              |              |        | ~            |
|---------------|------------------------------------------------------|------------|----------------|--------------------|------------------|----|-----------------|-----------------|--------------|--------|--------------|
|               |                                                      |            |                |                    |                  |    |                 |                 | 2当           | €・頁數   | (1+ <b>1</b> |
| 條碼號           | 典藏地名雍                                                | 館截流通類<br>別 | 資料類型           | <u>旅告茶</u>         | 使用類型             | 登號 | <u>借閒狀</u><br>態 | <u>預約狀</u><br>藍 | 借註欄          | 1<br>世 |              |
| 007088 刃      | 小潜醫院圖書室                                              | 一般圖書       | 一般圖書<br>(Book) | WT145 8834<br>2012 | 一般使用<br>(Normal) |    | 在架              | 0               | 僅限該院員工使<br>用 |        | 預約           |
| 008328 育<br>E | 前棟1F視聽區(圖書館) 1F Audio-Video Area (Front<br>Building) | 不流通        | 一般圖書<br>(Book) | WT145 8834<br>2012 | 一般使用<br>(Normal) |    | 在架              | 0               |              |        |              |

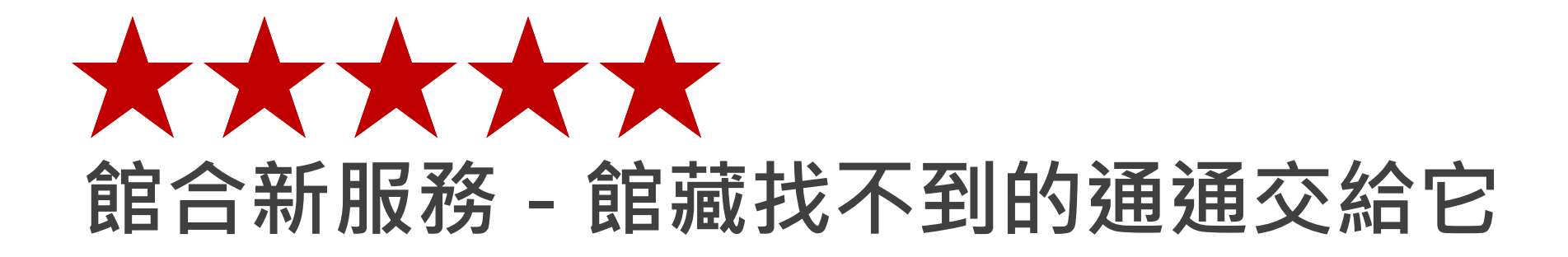

## 館合新服務 - 館藏找不到的通通交給它

34

#### 各資料類型建議申請的館合服務

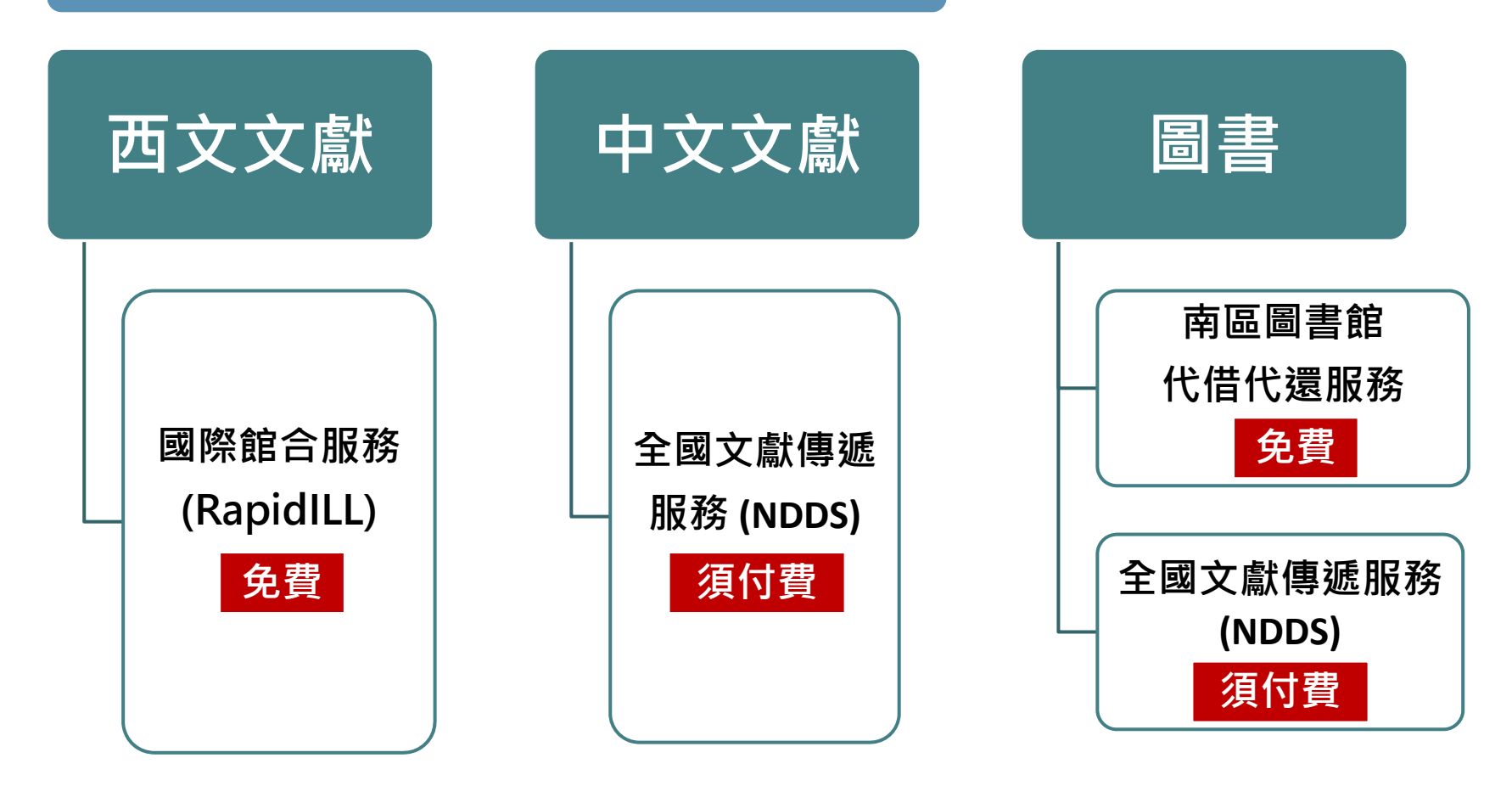

## 國際館合服務(Rapid ILL)

#### • 服務對象

本校/附屬機構教職員及學生

#### • 申請費用

#### 免費

每人每天至多可申請10篇,每 月至多 20篇。

#### • 處理時間

約1-3個工作天

- 申請與取件流程
  - 1. 查詢館藏
    - 查詢<u>電子資源系統</u>,確認本校沒有提供您所需要的 西文期刊文獻。
  - 2. 線上填單

線上填寫申請單,必填欄 位請務必填寫。

#### 3. 到館取件

接獲E-mail取件通知,請 於2週內到館取件。2次以 上未領件將列入黑名單。

## 國際館合服務(Rapid ILL)

申請網址:<u>https://wac.kmu.edu.tw/loginnew.php?usertype=rap</u>
帳號:學號/職號 密碼:身分證字號(首字英文大寫)
若已登入校務資訊系統,請先登出再點選上述網址重新登入

|                     | 1                  |  |  |               |       |    |          |         |
|---------------------|--------------------|--|--|---------------|-------|----|----------|---------|
| 申請單號                | 白動編號               |  |  |               |       |    |          |         |
| Requisition Number  |                    |  |  |               |       |    |          |         |
| 職號或學號               |                    |  |  | 申請人姓          | 名     | 1  |          |         |
| Faculty ID /Student | 1                  |  |  | Name          |       |    |          |         |
| 申請單位                |                    |  |  | 申請人身分         | ♪別    | c  |          |         |
| Department          |                    |  |  | Identity      | /     | 2  |          |         |
| 電子郵件*               | auia Olymu adu tur |  |  | 電話            |       |    |          |         |
| EMAIL               | avia@kmu.edu.tw    |  |  | Phone         |       |    |          |         |
| 刊名(Journal Title)*  | 必填                 |  |  |               |       |    |          |         |
| 篇名(Artil Title)*    | 必填                 |  |  |               |       |    |          |         |
| 卷(Volume)*          | 心憤                 |  |  | PubMed        | ID    |    |          | ]       |
| · (volume)          | 心模                 |  |  | (PMID)        |       |    |          | ]       |
| 期(Issue)*           | 必填                 |  |  | DOI           |       |    |          | ]       |
| 頁數(Pages)*          | 必填                 |  |  |               |       |    |          |         |
| 年代 <b>(Year)</b> *  | 請選擇 🖌              |  |  | 國際標準期目        | 미명후*  |    | n        |         |
| 審核狀態                |                    |  |  | /紙本ISSN)      | 0.000 | 必填 | (範例: 106 | 7-991X) |
| Approval Status     |                    |  |  | (100 + 10011) |       |    |          |         |
| 申請日期                |                    |  |  | 取件日期(Pic      | kup   |    |          |         |
| Date of application |                    |  |  | date)         |       |    |          |         |
| EMAIL發送日(Email      |                    |  |  |               |       |    |          |         |
| sent date)          |                    |  |  |               |       |    |          |         |
|                     |                    |  |  |               |       |    |          |         |

## 全國文獻傳遞服務(NDDS)

• 服務對象

本校教職員生及附設醫院醫事人員(不含兼任教師、研究助理及代訓人員)

37

- 申請費用 須付費
  - 請優先向合作館申請 政大、交大、成大、成醫、中正、中山大、高榮總、北醫、彰基
  - 2. 複印文獻每頁3元,不加收服務費。
  - 3. 借閱圖書每冊100元,郵資另計。

#### • 申請NDDS流程

- 1. <u>申請個人NDDS帳號</u>
- 2. 線上填寫申請單
- 3. 接獲Email取件通知,請於2週內到館繳費取件。

## 全國文獻傳遞服務(NDDS)

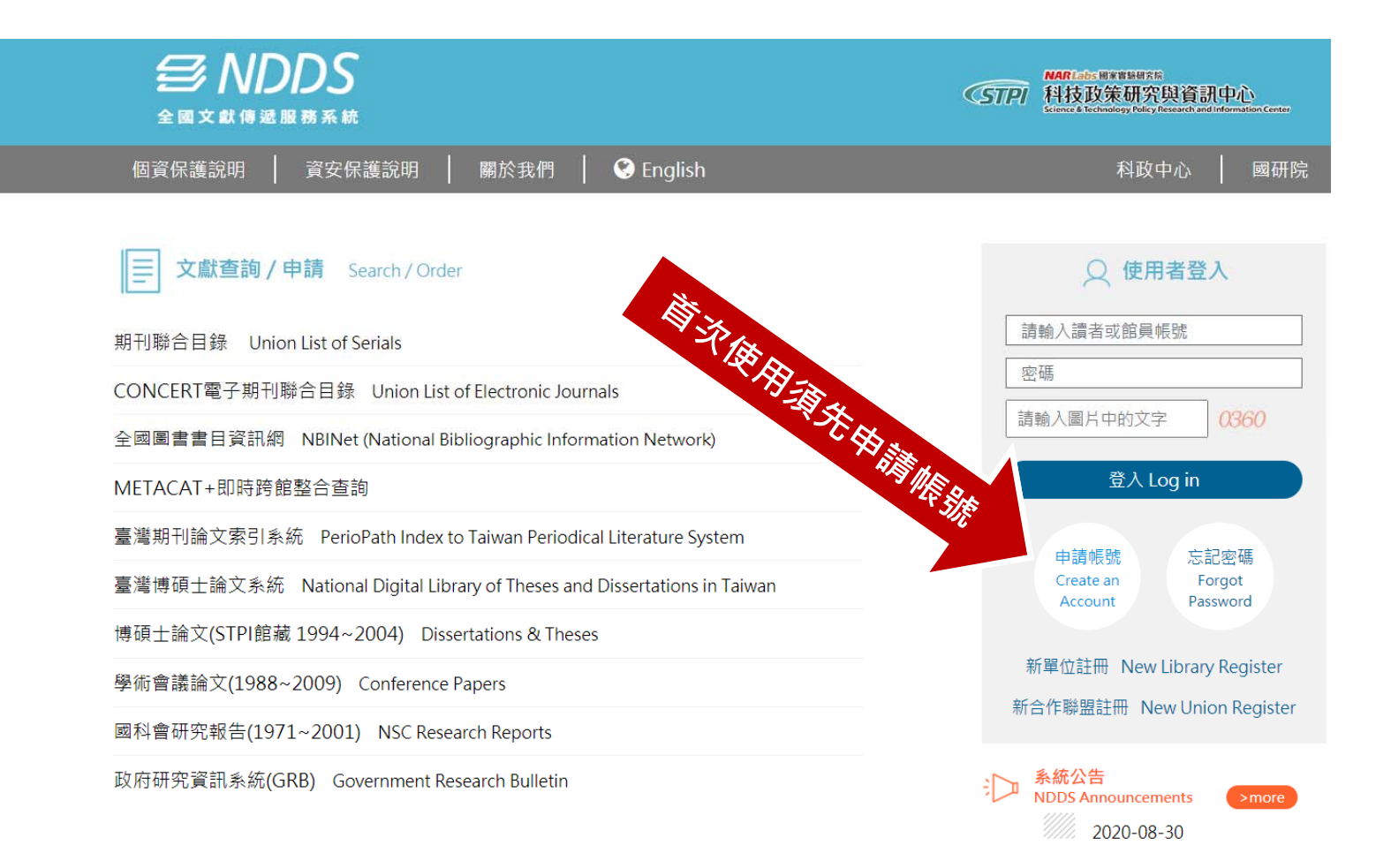

## 南區圖書館代借代還服務

#### • 服務對象

本校教職員工生及學生

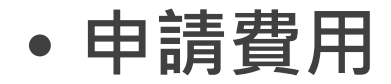

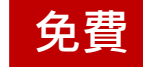

• 申請方式

先利用<u>南區圖書館代借代還系統</u>查詢哪間合作圖書館有典藏該圖書, 並線上提出代借申請,圖書到館後再以E-mail方式通知領件。

39

#### • 相關規定

1. 可借6冊,借期28天,不得續借或預約。

 2. 還書日期如遇假日請提前歸還,以免逾期受罰。若有3次以上未取 件,將停權1個月。

## 南區圖書館代借代還服務

| 教育部南區                                         | 首頁 最新消息 常見問題            | 線上說明  讀者意見  各校館藏目錄     | 各校聯絡窗口 個人隱私權保護政策 E  |
|-----------------------------------------------|-------------------------|------------------------|---------------------|
| 圖書資源共享服務<br>Southern Library Resource Sharing | 平台<br>Service           |                        |                     |
|                                               | 代借代還 虛擬借                | 書證 二手書服務 雲端電           | 【子書 精選實體圖書 活動看      |
| 讀者專區                                          |                         | 圖書代借代還申請               | 服務規範 各校逾期滞還金 適用學校 統 |
| 您所屬學校<br>B8高雄醫學大學                             | NEW<br>→ 國立屏東大學自10      | 99年5月25日(週一)起,因更新自動化系統 | 洗,產生與南區圖書代借代還系統介接   |
| 密碼                                            | 簡易查詢                    | 進階查詢                   |                     |
| 請輸入所屬館查詢借閩記錄之帳密                               | 全部地區學校                  | 嘉南地區學校 高雄地             | <b>區學校</b> 屏東地區學校   |
| 登入 忘記密碼?                                      | □各館館減目錄                 |                        |                     |
|                                               | □ A1大仁科技大學              | □ A2中華醫事科技大學           | □ A4正修科技大學          |
| 首次                                            | □ A5南臺科技大學              | □ A7美和科技大學             | □ A8高苑科技大學          |
| 使用                                            | □ A9國立屏東科技大學            | □ A10國立高雄科技大學          | □ A13國立澎湖科技大學       |
| <b>框</b> 號                                    | □ A14崑山科技大學             | □ A15輔英科技大學            | □ A16遠東科技大學         |
| <sup>1</sup> 12 300<br>石                      | □ A17樹德科技大學             | □A18吳鳳科技大學             | □ B1文藻外語大學          |
| 次香                                            | □ B2國立高雄餐旅大學            | □ B4嘉南藥理大學             | □B5義守大學             |
| 修理                                            | □B6國立高雄大學               | □ B8高雄醫學大學             | □B9實踐大學高雄校區         |
| 過方                                            | □C1和春技術學院               | □C2東方設計大學              | □ C3空軍航空技術學院        |
| 可申                                            | □D1 育 其 醫 護 管 理 專 科 學 校 | □D3國立臺東專校              | □ D4國立臺南護理專科學校      |
| 請代                                            | □D5敏惠醫護管理專科學校           | □D6慈惠醫護管理專科學校          | □E2海軍軍官學校           |
| 借                                             | □E3空軍軍官學校               |                        |                     |

## 圖資處網站 館合服務 相關說明

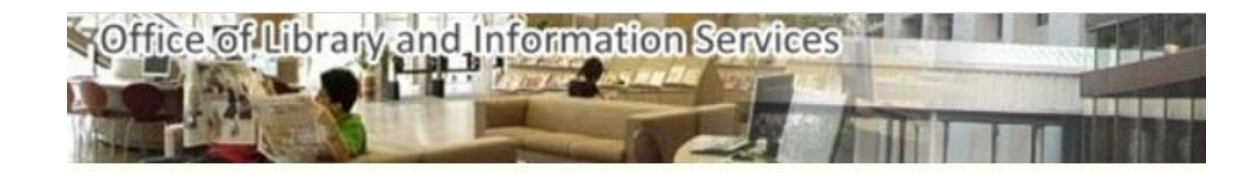

| 首頁 | 高雄醫學大學                                               | 跨站搜尋            | 後台管理                |    |                |
|----|------------------------------------------------------|-----------------|---------------------|----|----------------|
|    | <ul> <li>公告事項</li> <li>本處導覽</li> <li>資訊服務</li> </ul> |                 |                     |    |                |
|    | 圖書服務                                                 | ▶ ≴             | 氏本館藏查詢              | *  | -              |
|    | 🕯 雲端服務                                               | )<br>1          | 图子館藏查詢              |    |                |
| Į  | ● 校史暨醫學人文的                                           | ie 🕨 💈          | <sup>5</sup> 媒體館藏查詢 |    |                |
| Į  | ▋資安/個資/智財                                            | ▶ 孝             | 牧師指定參考書             | 查詢 |                |
|    | 表單下載                                                 | É               | 目主學習專區              |    |                |
| 4  | 人員分機表                                                | 食               | 官際合作服務              |    | 國際期刊文獻傳遞服務     |
| _  |                                                      | 拍               | 主廣服務                |    |                |
|    | 資週                                                   | <b>4₀√</b> ** ∄ | 美務統計                |    | 全國文獻傳遞服務(NDDS) |
| 1  | 圖資週活動                                                |                 | 圖書館粉絲專頁             |    | 館際借書服務         |
|    | ■ 滿意度問卷調查                                            |                 |                     |    | 圖書代借代還服務       |
|    | ・AI人工智慧                                              |                 |                     |    | 虛擬館際借書證        |

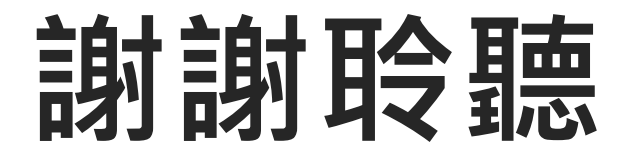

# 您所看到的圖書館只是冰山一角 一龐大的數位資源怎麼找

主講者:許華珍

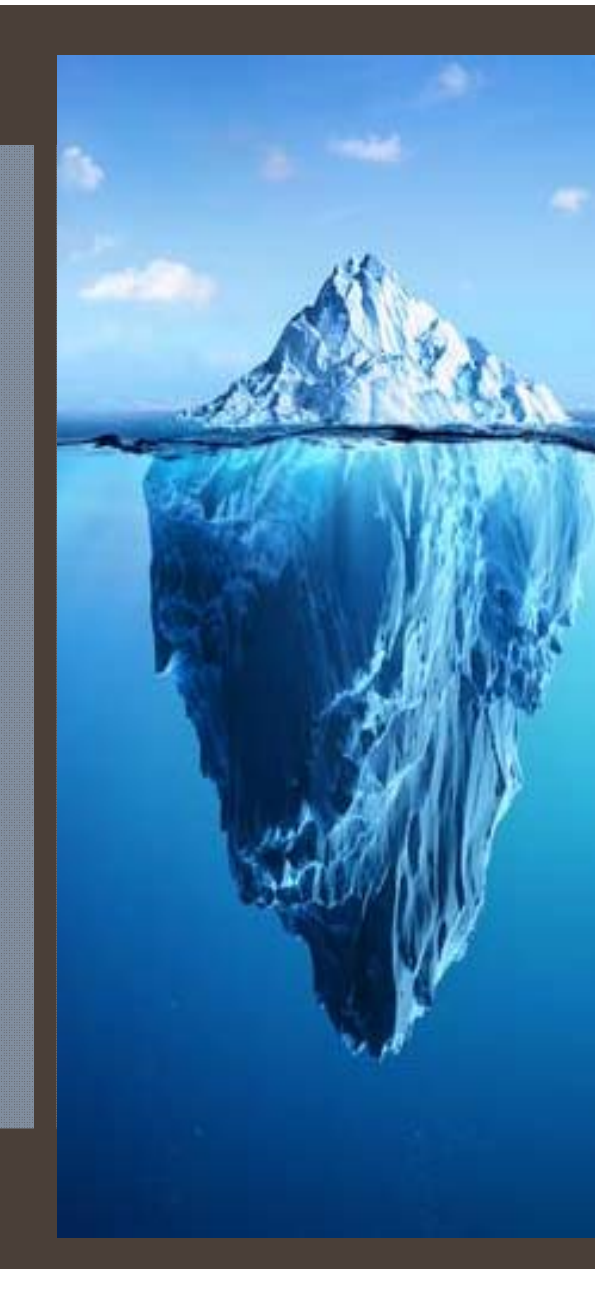

電子資源 管理系統 是什麼?

電子資源的形式及數量一直 在持續增加,為了讓使用者 查找起來更便利,與館員能 更有系統的整合管理,所以 有了電子資源查詢系統,來 做為圖書館電子資源的入口 網站。

## 首先進到 圖書資訊處 首頁

| 高雄醫學大學                                             | 副<br>書<br>資<br>訳<br>nformation Ser     | 成<br>vices                  | ::11                                            |                         |                |        |               |        |         |
|----------------------------------------------------|----------------------------------------|-----------------------------|-------------------------------------------------|-------------------------|----------------|--------|---------------|--------|---------|
|                                                    |                                        |                             |                                                 |                         | ▶ 行動網          | 望 開放時間 | ≥ 聯絡我們        | 1 網站導覽 | ₽ 常見問題  |
| 首頁 高雄醫學大學 跨站搜                                      | 尋 後台管理                                 |                             |                                                 |                         |                |        |               |        | 🥖 前端編輯  |
| ☆ 公告事項 →                                           | 最新消息                                   | 新到資源                        | SCI/SSCI 論文榮譽榜                                  | 帳號有效期                   |                |        |               |        |         |
| <ul> <li>① 本處導覽 →</li> <li>□ 資訊服務 →</li> </ul>     | <ul> <li>圖書館署</li> <li>跨署假借</li> </ul> | 暑假開放時間(<br>書書公告!Sur         | 公告Summer Vacation Op<br>mmer Vacation Book Borr | en Hours<br>owing       |                |        |               |        |         |
| ■ 圖書服務                                             | 紙本館藏查詢                                 |                             | ▶ 肺炎防疫措施 COVID-19 prevention measures           |                         |                |        |               |        |         |
|                                                    | 電子館藏查詢                                 | → 電                         | 子資源查詢系統                                         |                         |                |        |               |        |         |
| <ul> <li>■ 校史暨醫学人又龍</li> <li>■ 資安/個資/智財</li> </ul> | 多媒體館藏查詢                                | 1-18【全 <sup>文公</sup> 電      | 子資源查詢系統帳號申請                                     | 館後棟暫停供<br>毎月座談會】        | t應冷氣<br>歡迎踴躍報名 |        |               |        |         |
| ★ 表單下載                                             | 教師指定参考書查詢                              | -17【全交高                     |                                                 | EllerN 線上說明             | 訓練會 8/25(二     | _)     |               |        |         |
| ▲ 人員分機表                                            | 自主學習專區                                 | -17【資訊格<br>▶<br>1-06【行動署    |                                                 | ≝知<br>0nline線上教〕        | 商課程            |        |               |        |         |
|                                                    | <b>館際合作服務</b> 2020-08                  | -06 [ È ©度                  | 審電士論又系統【10/學 <sup>』</sup><br>前提交查詢】             | ₽<br>●●予法(論文不公          | 公開)之相關注意       | 意事項    |               |        |         |
| ≧ 圖資週                                              | 推廣服務                                   | -03 Ligenvie<br>une r≜es En | ndNote 書目管理軟體                                   | 記<br>記<br>本<br>Recommen | adations       |        |               |        |         |
|                                                    |                                        |                             | urnitin偵測到竊系統                                   |                         | 4D 40 65 B/200 |        | 40.00.44.40.) |        |         |
|                                                    | 周書館粉丝東百                                | -29 【箕 <mark>积相</mark>      | 〒周藤田井井永休/今天十日                                   | 陌                       |                |        |               | ^ ¶    | 豆 🖤 📮 英 |
| ■ 興見迎活動詳問                                          |                                        | 庫                           | 苦阪傍央戦永統 (呂ち白)<br> )                             |                         |                |        |               |        |         |

#### 👼 請尊重智慧財產權,在合法範圍內使用

#### 圖書資源常用連結

紙本館藏查詢系統 | 信間紀錄查詢 | 影音随選視訊系統 | 電子資源查詢系統 教師指定参考書清單 | 電子資源小幫手 | 利用教育講習 | 高速電子学证論文 | 高鹽機構典藏系統 | Endnote書目管理軟體 | 國際期刊文獻傳遞服務(Rapid ILL) | 全國文獻傳遞服務(NDDS) | 自修室席位系統 | 圖書館粉絲專頁 | 書刊協尋服務 | 書刊推薦服務

#### 資訊資源常用連結

電腦維護報修 | 電子郵件服務 | 數位學習平台 | 軟體下載服務 | 門禁管理人員列表 | 這端桌面協助 | 高醫維基學習綱 | 高醫 G Suite (Google Apps) | 高醫 Office 365 | 學生宿舍上網須知 | 高醫網路流量監測

繁體甲又 English

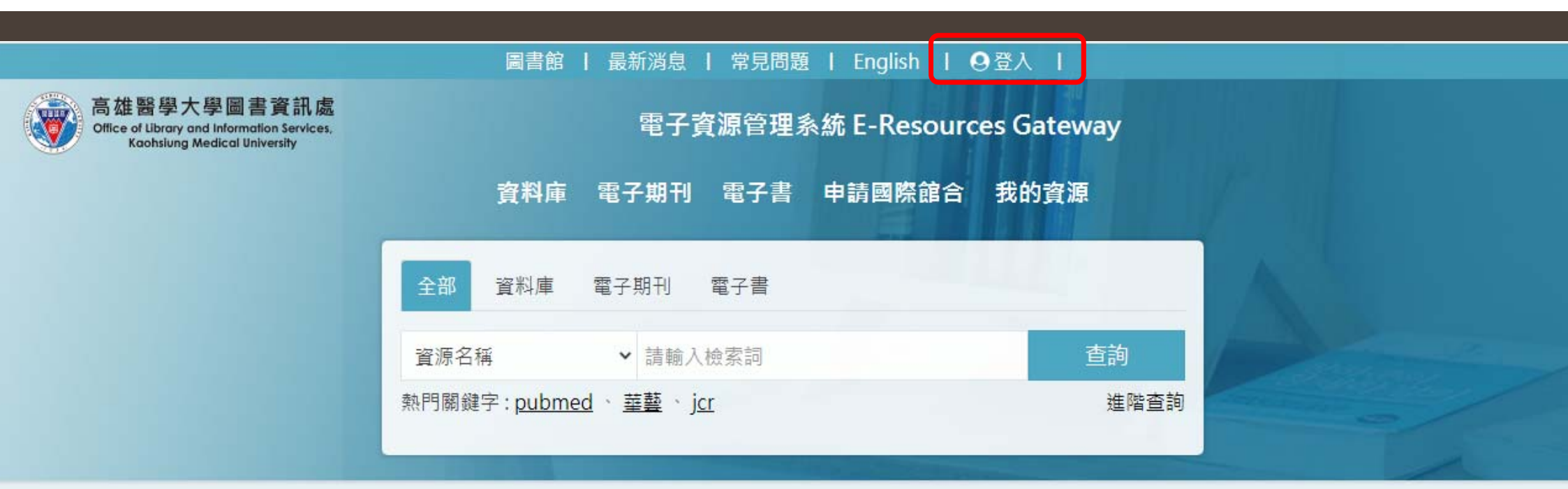

| ✓最新消息                     | more <b>&gt;</b> |
|---------------------------|------------------|
| ▶「常用手語辭典」網頁版上線            | 2020年8月6日        |
| ▶ 〔試用資料庫〕Grolier Online   | 2020年5月25日       |
| ▶〔2020年新訂資源〕Expertpath    | 2020年1月2日        |
| ▶〔2020年新訂資源〕ImmunoQuery   | 2020年1月2日        |
| ▶ [2020年新訂資源] Ebsco ASC ( | 2019年12月26日      |
| ▶〔2020年新訂資源〕中醫藥系列知識服務平台   | 2019年12月23日      |
| ▶ Primal Picture 3D互動人體解  | 2019年7月26日       |

| 高雄醫學大學圖書資訊處<br>Office of Library and Information Services,<br>Kaohsiung Medical University                                                                              | 電子費                                                              | 資源管理系統 E-Resourc | es Gateway |            |  |  |  |
|----------------------------------------------------------------------------------------------------|------------------------------------------------------------------|------------------|------------|------------|--|--|--|
|                                                                                                    | 資料庫 電子期刊                                                         | 電子書申請國際館合        | 我的資源       | the second |  |  |  |
| 首頁 / 登入                                                                                                    |                                                                  |                  |            |            |  |  |  |
| 登入                                                                                                    |                                                                  |                  |            |            |  |  |  |
| 帳號:                                                                                                    |                                                                  |                  |            |            |  |  |  |
| 密碼:                                                                                                    |                                                                  |                  |            |            |  |  |  |
|                                                                                                    | 登入                                                               | Guest 登入         |            |            |  |  |  |
|                                                                                                    | 訪客(限小港醫院網域使用)                                                    | 訪客(限大同醫院網域       | 使用)        |            |  |  |  |
| 系統說明                                                                                                    |                                                                  |                  |            |            |  |  |  |
| <ol> <li>1.糸統登入帳號密碼:</li> <li>●[帳號] 教職員為員工編號,學</li> <li>●[密碼] 請輸入高醫數位學園密<br/>或電洽讀者服務組(分機2133轉)</li> </ol>                                                               | 生為 <mark>學號。</mark><br><mark>碼</mark> ,如初次使用或忘記密碼,請重新<br>71或72)。 | 听設定              |            |            |  |  |  |
| <ol> <li>高醫校園內的訪客請點選"GUEST登入"。</li> <li>小港醫院訪客請點選"訪客(限小港醫院網域使用)"登入。</li> <li>大同醫院訪客請點選"訪客(限大同醫院網域使用)"登入。</li> <li>3.若為校院兼任人員(如研究人員、研究助理、兼任教師及代訓醫師),請另申請系統帳號。</li> </ol> |                                                                  |                  |            |            |  |  |  |

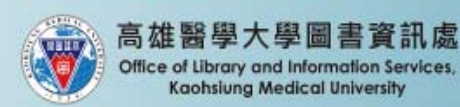

#### 圖書館 | 最新消息 | 常見問題 | English | 9 登入 | 電子資源管理系統 E-Resources Gateway 主功能選單 申請國際館合 我的資源 資料庫 電子期刊 電子書 資料庫 全部 電子期刊 電子書 檢索區 杳詢 ▼ 請輸入檢索詞 資源名稱 熱門關鍵字 熱門關鍵字: pubmed、 華藝、 jcr 進階查詢

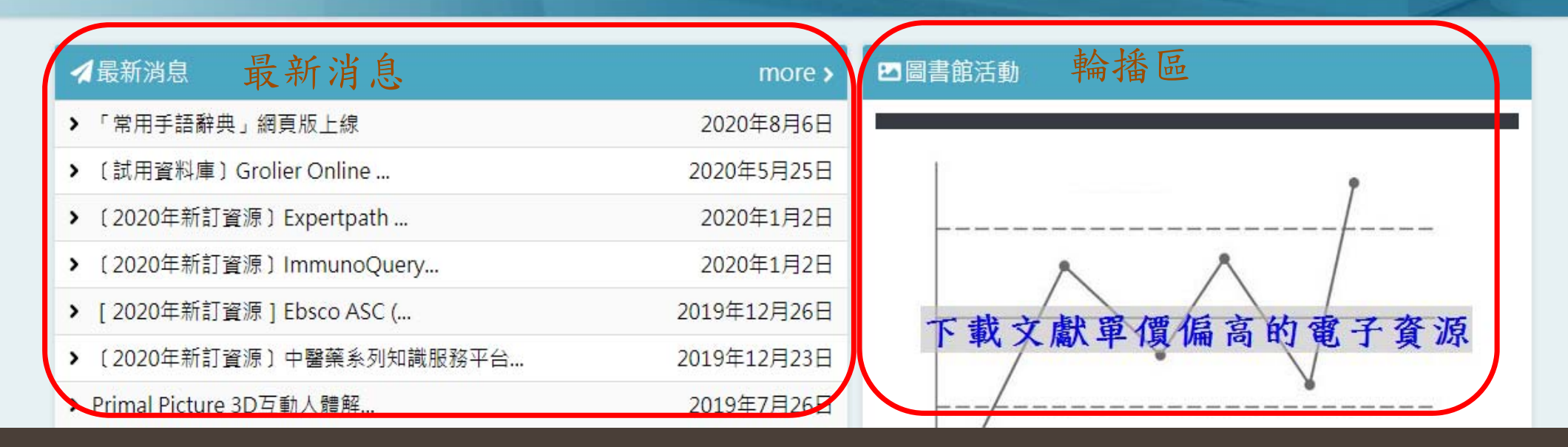

| ▲精選資源 精源資源                                                                                                    | ☑ 試用資源           | 試用資源            | 熱門資源 熱門資源                                                                               |                   |
|----------------------------------------------------------------------------------------------------|------------------|-----------------|-----------------------------------------------------------------------------------------|-------------------|
| Primal Picture解剖資料庫                                                                                                    | > Grolier Online | 葛羅里百科全書資料庫(需登入帷 | 帳 > PubMed醫學資料庫 ₩3                                                                      | 3836              |
| rimal Picture簡介、使用手冊、App下載說明                                                                                                    | 密)               | 截止日期:2020年8月24日 | <sup>4日</sup> > 華藝線上圖書館(airitiLibrary)                                                  | 2281              |
| ttps://drive.google.com/drive/folders/1HZh8iV<br>JzkG751tRbn 8ukAPrhVU more >                                                             |                  |                 | > JCR( Journal Citation Reports )資料庫 ⊌1                                                 | 1213              |
|                                                                                                    |                  |                 | ▶ Web of Science (WOS) 資料庫                                                              | 695               |
| <ul> <li>SciFinder-N (SciFinderN)化學資料庫(初次使</li> <li>ciFinder Scholar是CA (Chemical Abstracts)的</li> <li>象上版資料庫,除可查詢每日更新的CA資料回溯至</li> </ul> |                  |                 | > UpToDate臨床實證醫學主題評論資料庫(若在<br>外使用需先在校/院內註冊個人帳號,請參考<br>說明)                               | E校<br>簡介<br>∎694  |
| 907年外,更提供讀者目行以圖形 結構式檢案。<br>ciFi more >                                                                                                    |                  |                 | ▶ MICROMEDEX 2.0 醫療照護系列資料庫                                                              | 426               |
| 中醫藥系列知識服務平台(TCMD)_CNKI中國知                                                                                                    |                  |                 | ▶ PubMed Central(PMC)公開取用生物醫學電-<br>刊系統                                                  | 子期<br>•324        |
| ·醫藥系列知識服務平台收錄多種類型之資料,包<br>期刊、碩博論文、會議論文、報紙、中國專利、                                                                                           |                  |                 | ➤ CINAHL Plus with Full Text護理學系列全文資<br>庫                                               | <b>資料</b><br>∎313 |
| Ξ鑒、工具書及科技成果等,為中醫樂學領域相當<br>B成權威之資料庫。 more,                                                                                                 |                  |                 | <ul> <li>Cochrane Library實證醫學資料庫</li> <li>Visible Body Premium Package 解剖學資料</li> </ul> | 233<br>章<br>214   |

圓 地址:高雄市三民區十全一路100號

J 電話:07-312-1101 ext.2133轉71或72

E-mail: erm@kmu.edu.tw

高雄醫學大學圖書資訊處版權所有 © 2020 All Rights Reserved

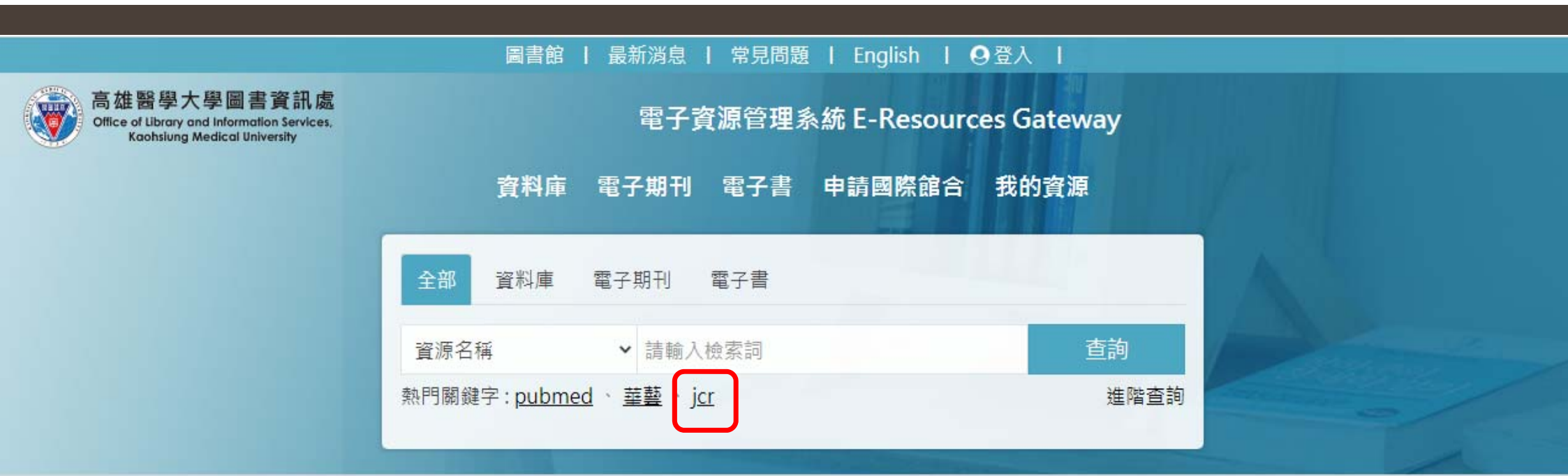

| ✔最新消息                     | more >      |
|---------------------------|-------------|
| ▶「常用手語辭典」網頁版上線            | 2020年8月6日   |
| ▶ 〔試用資料庫〕Grolier Online   | 2020年5月25日  |
| ▶ 〔2020年新訂資源〕Expertpath   | 2020年1月2日   |
| ▶〔2020年新訂資源〕ImmunoQuery   | 2020年1月2日   |
| ▶ [2020年新訂資源] Ebsco ASC ( | 2019年12月26日 |
| ▶ 〔2020年新訂資源〕中醫藥系列知識服務平台  | 2019年12月23日 |
| ▶ Primal Picture 3D互動人體解  | 2019年7月26日  |

| 查詢結果:2筆                                       | JCR( Journal Citation Reports )資料庫 🛛 🔊                                                                                                    |
|-----------------------------------------------|----------------------------------------------------------------------------------------------------|
| 題名(遞增) >                                      | 資料類型 資料庫                                                                                                    |
|                                               | URL https://jor.clarivate.com                                                                                                    |
| JCR: Journal of Clinical Rheumatology 📀       | 主題 一般綜合 收錄年代 2005-2012                                                                                                    |
| 資料類型 電子期刊 ISSN(printed) <u>1076-1608</u> 收錄年代 | 公告資訊 1.同時上線人數限制:8人 2.離線時請點選右上角                                                                                                    |
|                                               | 【102年教育部校務獎勵補助經費】購置                                                                                                    |
| 問題通報 期刊指標 簡介 >                                |                                                                                                    |
| JCR( Journal Citation Reports )資料庫 💿          | 之網際網路版期刊引用文獻評比統計資料庫系統·該系統收錄<br>Science Citation Index Expanded 及Social Sciences                                                                           |
| 資料類型 資料庫 主題 <u>一般綜合</u> 收錄年代 2005-2012        | Citation Index引文資料庫超過三年以上(部分不在此限)被收錄<br>之期刊評比資料,由80餘國3,300餘家出版商出版之12,000餘                                                                                 |
| 問題通報簡介>                                       | 種學術期刊,主題涵蓋約230餘種。每年6月更新前一年度資料。<br>> 每年出版兩個專輯: (1)Science Edition:收錄科<br>學技術類期刊8,400餘種,主題涵蓋170餘種。(2)Social<br>Sciences Edition:收錄社會科學類期刊約3,000餘種,主題涵蓋50餘種。 |
| 題名(遞增) 🖌                                      | 備註 教育部校務發展獎補助經費                                                                                                    |

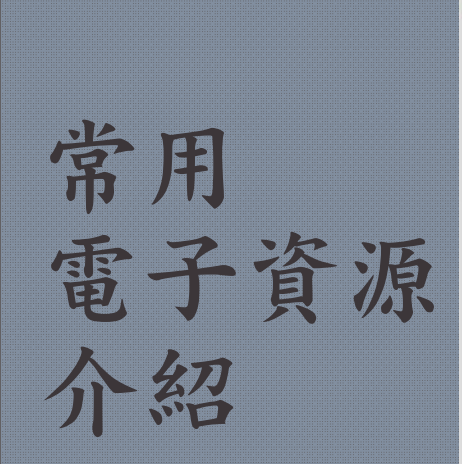

| 華藝 | 線上圖書              | 館                                                                                                |                   |                                                                            |                                        |                 |
|----|-------------------|--------------------------------------------------------------------------------------------------|-------------------|----------------------------------------------------------------------------|----------------------------------------|-----------------|
| Hy | /Read台灣           | 全文資料                                                                                             | 庫館                |                                                                            | Language 🔻                             |                 |
| Ę  | <sup>券</sup> 合知識庫 |                                                                                                  | 大宁次州日             | <b>옮</b> 歡迎~ 高雄醫員                                                          | 學大學 ~ 高雄醫學大學 會員登                       | 入   瀏覽軟體   新手上路 |
|    |                   |                                                                                                  |                   |                                                                            | 1239年93 / 1421 24日(一)                  |                 |
|    | ᄬᅋᆆ               | 山或津                                                                                              | 員                 |                                                                            |                                        | ■★登出            |
| ;  | 恋好 高雄醫學大學         | ・歡迎蒞臨聯合                                                                                          | 知識庫               |                                                                            |                                        |                 |
|    | Q 搜尋   Se         | arch                                                                                             |                   |                                                                            |                                        |                 |
|    | 請輸入關鍵             | <u></u>                                                                                          | ● 近30天            | ✔ ○自 yyyy-mm-dd                                                            | 🛗 到 yyyy-mm-dd                         | Q 查詢            |
|    | 資料來源: 🛓           | 全選 取消<br>〔                                                                                       | ✔ 聯合報<br>] 美洲世界日報 | <ul> <li>✓ 經濟日報</li> <li>✓ 聯合</li> <li>○ 民生報 (說明)</li> <li>○ 星報</li> </ul> | 晚報 (說明) 🗹 Upaper (說明<br>(說明) 🗌 歐洲日報 (說 | ,<br>明)         |
|    | ● 財經新聞監           | <b>測:</b> 疫情                                                                                     | 營收 台積電            | 企業 上櫃 抽籖                                                                   |                                        |                 |
|    | 🍅 新聞索引            | Index                                                                                            |                   |                                                                            |                                        |                 |
|    | ▶ 報版瀏覽            |                                                                                                  | ▶ 分類新聞            | ▷ 主題新聞                                                                     | ▷ 個股新聞                                 |                 |
|    | 古籍。報刊。言           | 俞文.藝術                                                                                            |                   |                                                                            |                                        |                 |
|    |                   |                                                                                                  |                   |                                                                            |                                        |                 |
|    |                   | ◎<br>●<br>●<br>●<br>●<br>●<br>●<br>●<br>●<br>●<br>●<br>●<br>●<br>●<br>●<br>●<br>●<br>●<br>●<br>● | 識庫                |                                                                            |                                        | E E             |
|    | <                 | 和刊紀貫名                                                                                            | 上国伯庙              | ノーの手段                                                                      | 臺灣又國知識                                 | 庫               |

# Q&A

#### 借書、還書、自修室、館合等相關問題

圖書館1F流通櫃台

- (07)3121101#2133#83
- ♦ read@kmu.edu.tw

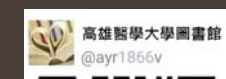

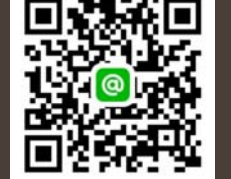

#### 電子資源查詢等參考問題諮詢

- ◆圖書館3F辦公室
- ♦ (07)3121101#2133#71or72
- ♦ erm@kmu.edu.tw

# 有獎徵答

## 高雄醫學大學有一出版品(校刊) The Kaohsiung Journal of Medical Sciences

請問,該期刊2019年的IF 值是多少?

## 課後滿意度 填答

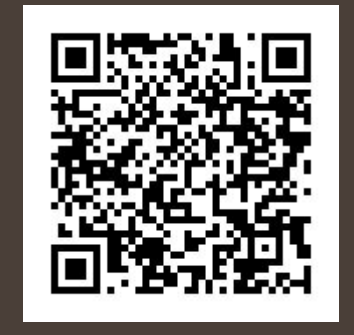

## 圖資處 讀者服務組 感謝您的參與